**MARCH 2015** 

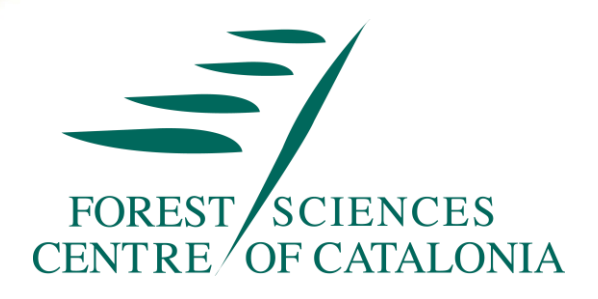

**Best Fit Practices for Reforestation in Lebanon to Enhance Climate Resilience in Remote Hilly Areas** 

#### **DELIVERABLE TASK 3**

# DEVELOPMENT OF A DESIGN FOR WEB-BASED REFORESTATION REGISTRY, LINKED TO SEED REGISTRY AND TRACKING SYSTEM

#### **PROFOR PROGRAM**

#### WORLD BANK

In cooperation with FAO

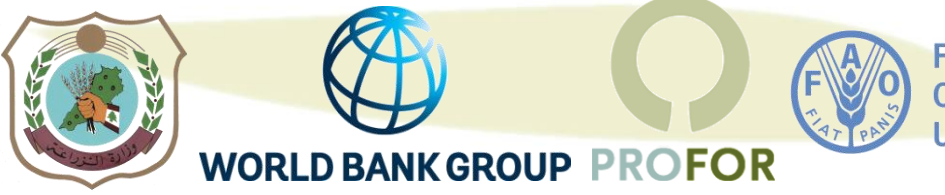

Food and Agriculture Organization of the United Nations

# www.ctfc.cat

#### **TABLE OF CONTENTS**

| TAB | LE OF CONTENTS           | 2 |
|-----|--------------------------|---|
| 1.  | Frame                    | 3 |
| 2.  | Home                     | 6 |
| 3.  | About the registry       | 8 |
| 4.  | SALMA project            | 9 |
| 5.  | Lebanon NARP10           | 0 |
| 6.  | Photo gallery 1          | 1 |
| 7.  | Links 12                 | 2 |
| 8.  | How can I participate1   | 3 |
| 9.  | Register as user         | 5 |
| 10. | Add new reforestation 10 | 6 |
| 11. | Edit reforestation 19    | 9 |
| 12. | Register municipality 24 | 4 |
| 13. | Register NGO 20          | 6 |
| 14. | Send us a picture        | 7 |

## 1. Frame

| No | Key Features                                                                                   | Confirmation |
|----|------------------------------------------------------------------------------------------------|--------------|
| 1  | "Home": link to 2. HOME page                                                                   |              |
| 2  | "About the Registry": link to 3. ABOUT THE REGISTRY page                                       |              |
| 3  | "Salma project": link to 4. SALMA PROJECT page                                                 |              |
| 4  | "Lebanon NARP": link to 5. LEBANON NARP page                                                   |              |
| 5  | "Photo gallery": link to 6. PHOTO GALLERY page                                                 |              |
| 6  | "Links": link to 7. LINKS page                                                                 |              |
| 7  | "How can I participate?": link to 8. HOW CAN I PARTICIPATE page                                |              |
| 8  | "Arabic": switches to Arabic version of the webpage                                            |              |
|    | To go back to English version, a button called "English" will replace the one called "Arabic". |              |
| 9  | Login / register: opens the LOGIN/REGISTER menu                                                |              |

#### 1. Upper frame

#### 2. LOGIN/REGISTER menu

| No | Key Features                                                                                                    | Confirmation |
|----|----------------------------------------------------------------------------------------------------|--------------|
| 1  | Pop-up menu where the user can register or login                                                                                                    |              |
| 2  | When entering correctly the username and password $\rightarrow$ the "Login/Register" menu is substituted by "Username", where the user can make consultations and editing based on the permissions:                               |              |
|    | - Webmaster: full control of the webpage                                                                                                    |              |
|    | - MoA: a username + password will be provided for the MoA users: they will be able to access the internal database with the metadata of all reforestations. No editing is possible                                                |              |
|    | - Other users: they will be able to Add new reforestation; Edit reforestation; Register Municipality; Register NGO, Upload reforestation pictures; following the rules explained at "8. HOW CAN I PARTICIPATE" page               |              |
| 3  | Not registered yet? Go to registration menu $\rightarrow$ link to "9. REGISTER AS USER" page                                                                                                    |              |
| 4  | Username or password forgotten? Type your registered e-mail<br>and we will send you a new access $\rightarrow$ when introducing a<br>registered e-mail, a message is sent with a link where the user<br>can create a new password |              |

#### 3. Left menu

| No | Key Features                                                                                                    | Confirmation |
|----|----------------------------------------------------------------------------------------------------|--------------|
| 1  | SALMA project in a nutshell: Link to a pdf / brochure describing SALMA project, opened in a new window                                                                                                    |              |
| 2  | News and events: list of most relevant news and events related to reforestation in Lebanon. The webmaster will choose the news to show directly, and those going to "More news", depending on relevance and date |              |

#### 4. Right menu

| No | Key Features                                                                                                    | Confirmation |
|----|----------------------------------------------------------------------------------------------------|--------------|
| 1  | Photo gallery: automatic slideshow showing selected (relevant) pictures from reforestations, from the reforestation experiences uploaded by the users and further pictures                                                                                                    |              |
| 2  | When clicking on a picture, the slideshow becomes full-screen, with the possibility to go back/forward in the slideshow and showing the caption, author and year. It is also offered a link ("Go to photo gallery" $\rightarrow$ 6. PHOTO GALLERY page)                                                                                                    |              |
| 3  | The registry in facts: numbers automatically fed, showing the summary of reforestations registered, total area of the reforestations registered, number of members active, number of municipalities, number of NGOs                                                                                                    |              |
| 4  | # experiences $\rightarrow$ Link to SEARCH EXPERIENCE menu                                                                                                    |              |
| 5  | # municipalities → Link to a table showing the registered<br>municipalities: name, governorate, district, webpage<br>Only registered users can use this link. If a non-registered user<br>wants to access, a message will pop-up: "Please register or login to<br>access this information"<br>Register → link to REGISTER AS USER<br>Login → link to LOGIN menu |              |
| 6  | # NGOs $\rightarrow$ Link to a table showing the registered NGOs: name, post address, e-mail address, webpage, experience and interest on reforestation                                                                                                    |              |

#### 5. Bottom menu

| No | Key Features                                                                                      | Confirmation |
|----|---------------------------------------------------------------------------------------------------|--------------|
| 1  | Each logo links to the corresponding webpage                                                      |              |
| 2  | Disclaimer, copyright, webmaster contact: exact wording will be decided by the web page promoters |              |

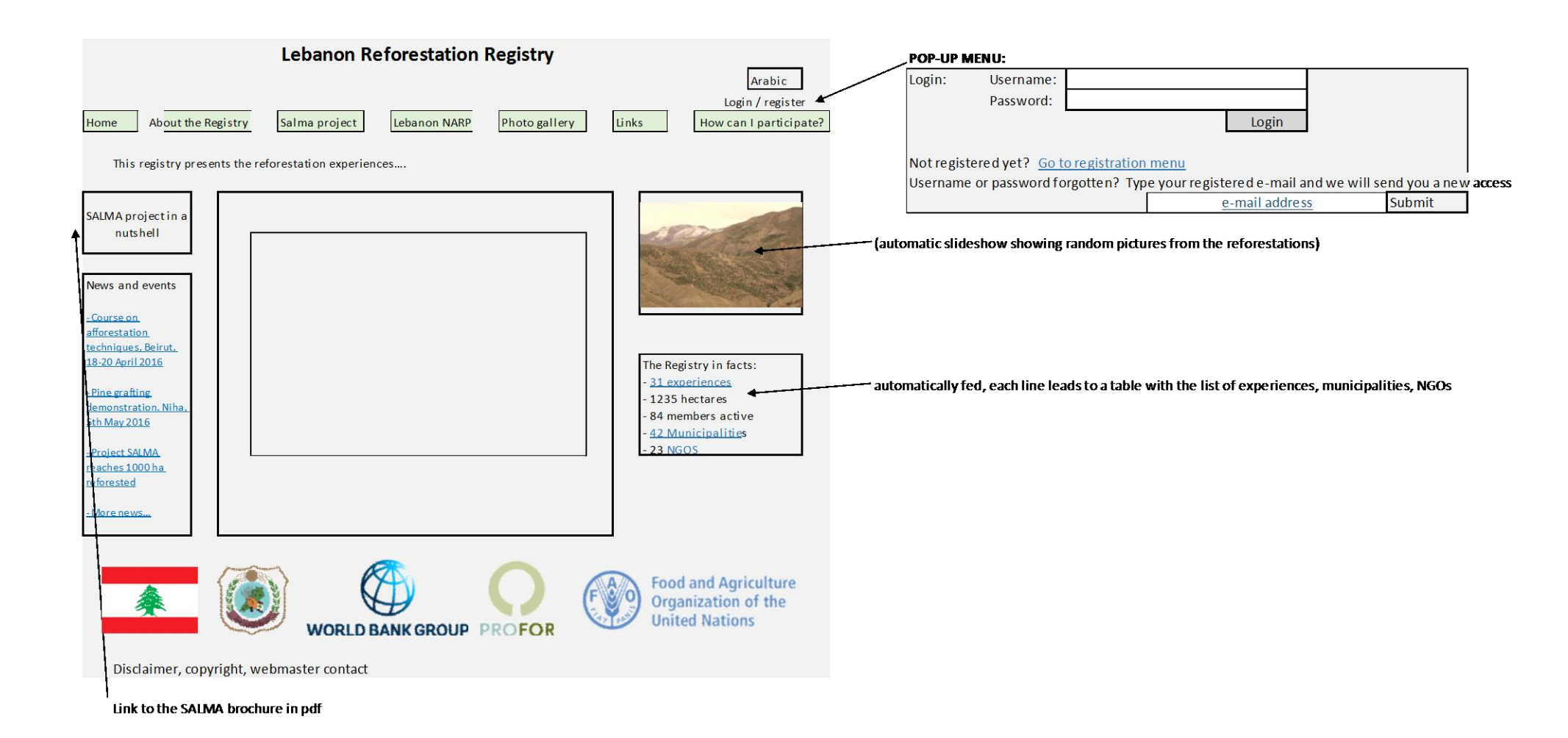

#### 2. Home

1. Map

| No | Key Features                                                                                                    | Confirmation |
|----|----------------------------------------------------------------------------------------------------|--------------|
| 1  | Map of Lebanon (zoomable, being possible to switch from map to<br>satellite) with the experiences marked in red, being clickable. It is<br>suggested to have a map similar to: <u>http://scryptech.github.io/lri-<br/>mapping/proposal/</u><br>OR to discuss with LRI about potential means of integrating their<br>experiences in this registry |              |
| 2  | When placing the cursor over a reforestation, a menu will open, showing the main features: Municipality, area, year of plantation, species                                                                                                    |              |
| 3  | When clicking on a reforestation, the whole reforestation form is opened in a new window (the same content introduced in "10. ADD NEW REFORESTATION" page)                                                                                                    |              |

#### 2. Menu "Search experience"

| No | Key Features                                                                                                    | Confirmation                        |
|----|----------------------------------------------------------------------------------------------------|-------------------------------------|
| 1  | When clicking on "Search experience", a double extendable opened:                                                                                                    | e menu is                           |
|    | by location by its characteristic                                                                                                    | <u>cs</u>                           |
|    | - Governorate - Year of planti                                                                                                    | ng                                  |
|    | - District - Bioclimate                                                                                                    |                                     |
|    | - Municipality - Species                                                                                                    |                                     |
|    | - Other searches                                                                                                    |                                     |
| 2  | When clicking "Governorate", a combo box will open with t<br>list of governorates; it will be possible to choose none, one<br>governorates                                                                                           | he whole<br>or more                 |
| 3  | When clicking "District", a combo box will open with the w<br>of districts under the selected governorate/s; if no gover<br>selected, the whole list of districts will be shown. It will be<br>to choose none, one or more districts | whole list<br>norate is<br>possible |
| 4  | "Municipality" will work the same way as District                                                                                                    |                                     |
| 5  | Year of planting: two boxes will open (FROM – TO) where possible to indicate the interval of years considered. It possible to select only one year                                                                                   | it will be<br>t will be             |
| 6  | Bioclimate: the list of bioclimates will open (see the list at NEW REFORESTATION" page); one or more can be selected                                                                                                    | 10. ADD                             |
| 7  | Species: the list of species will open (see the list at "10. A REFORESTATION" page); one or more can be selected                                                                                                    | DD NEW                              |

| 8 | Other searches: the following list of categories and possible values<br>(string variables) or intervals (integer variables) under "10. ADD<br>NEW REFORESTATION" page: prevalent aim, land owner, promoter,<br>contractor, area, monthly/annual climatic data, meteorological<br>station of reference, soil features, altitude, slope steepness,<br>prevailing aspect/s, prevailing physiographic position, plantation<br>density, number of trees, shrub species, other uses within the site,<br>management of pre-existent vegetation, soil preparation type, pit<br>opening type, techniques against drought type, techniques against<br>weeds type, techniques against browsing damage type, other<br>techniques applied |  |
|---|----------------------------------------------------------------------------------------------------|--|
| 9 | Button "Search": once that the search categories are selected, a list<br>of all the reforestation experiences meeting the chosen criteria will<br>be shown. The categories to show in this list are: Experience code,<br>governorate, district, municipality, year of plantation, promoter,<br>area, species. A button "See reforestation" will link to the<br>reforestation form, opened in a new window (the same content<br>introduced in the "10. ADD NEW REFORESTATION" page)                                                                                                    |  |

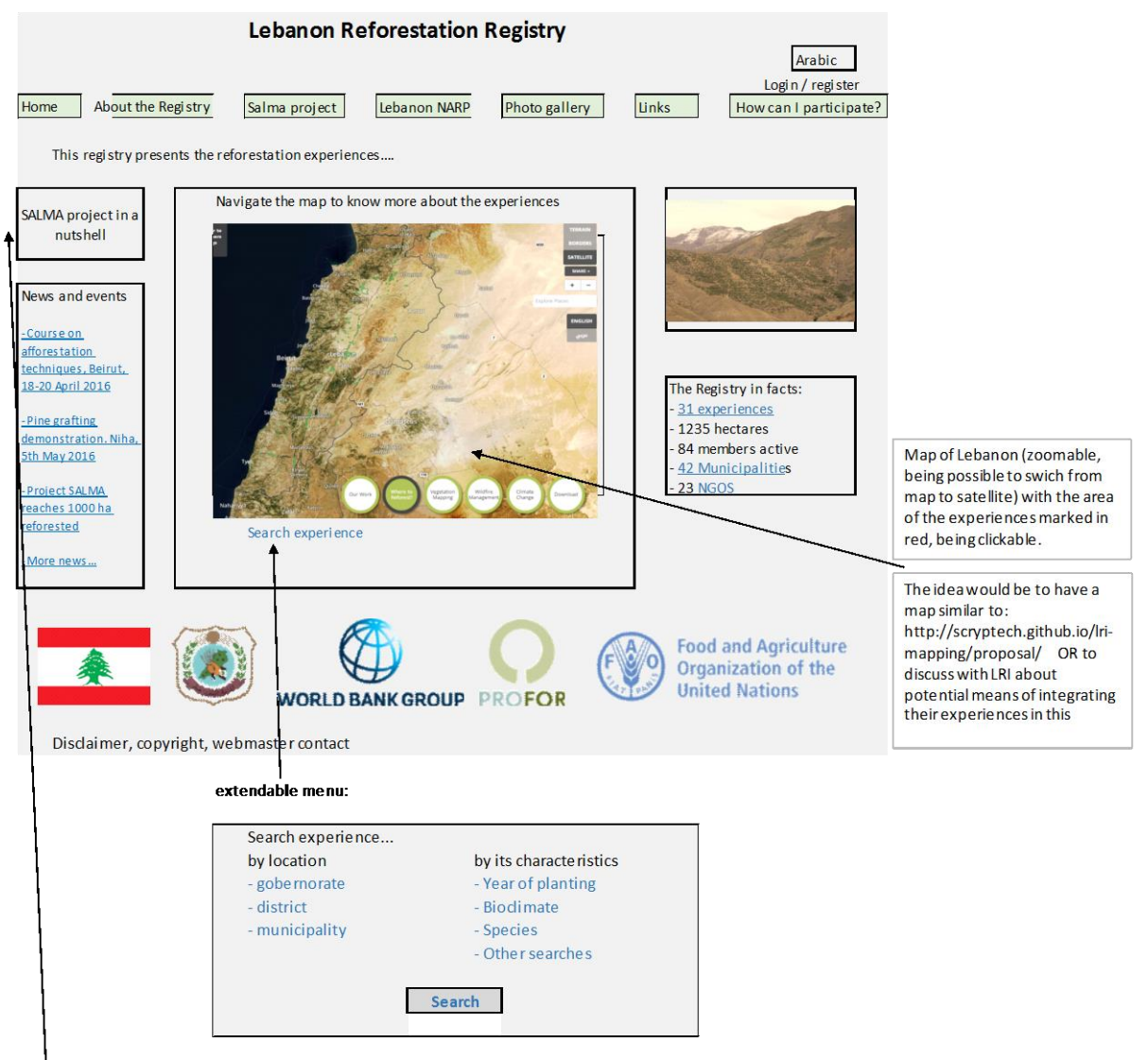

Link to the SALMA brochure in pdf

# 3. About the registry

| No | Key Features                                                                                                | Confirmation |
|----|----------------------------------------------------------------------------------------------------|--------------|
| 1  | Paragraph describing the registry, summarizing its aims, content, components, promoter, why it is important |              |

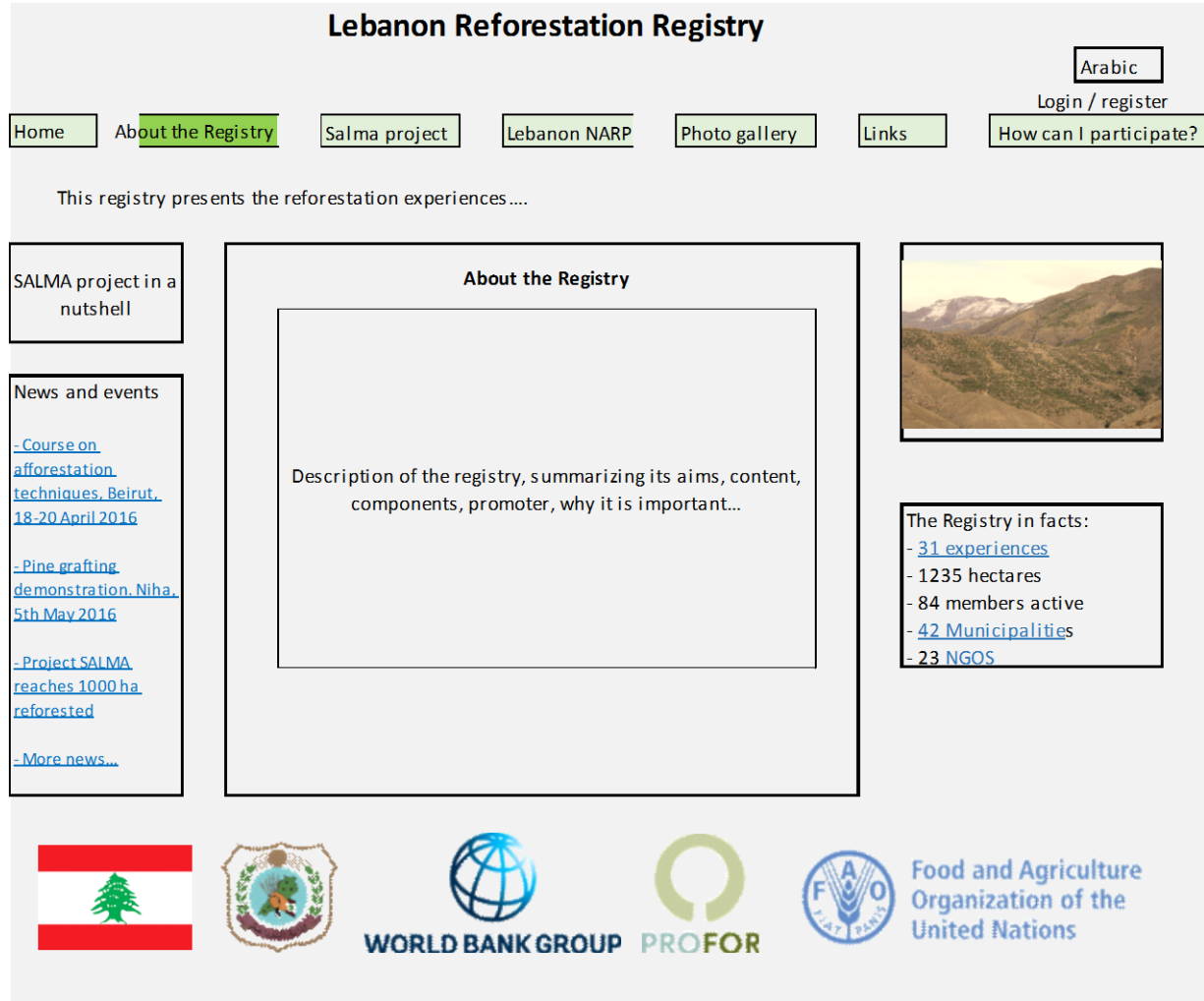

## 4. SALMA project

| No | Key Features                                                                          | Confirmation |
|----|---------------------------------------------------------------------------------------|--------------|
| 1  | Paragraph describing the project, summarizing its aims, content, components, promoter |              |
| 2  | Link to project SALMA website $\rightarrow$ link to the site                          |              |
| 3  | Project SALMA brochure $\rightarrow$ open brochure pdf in a new window                |              |

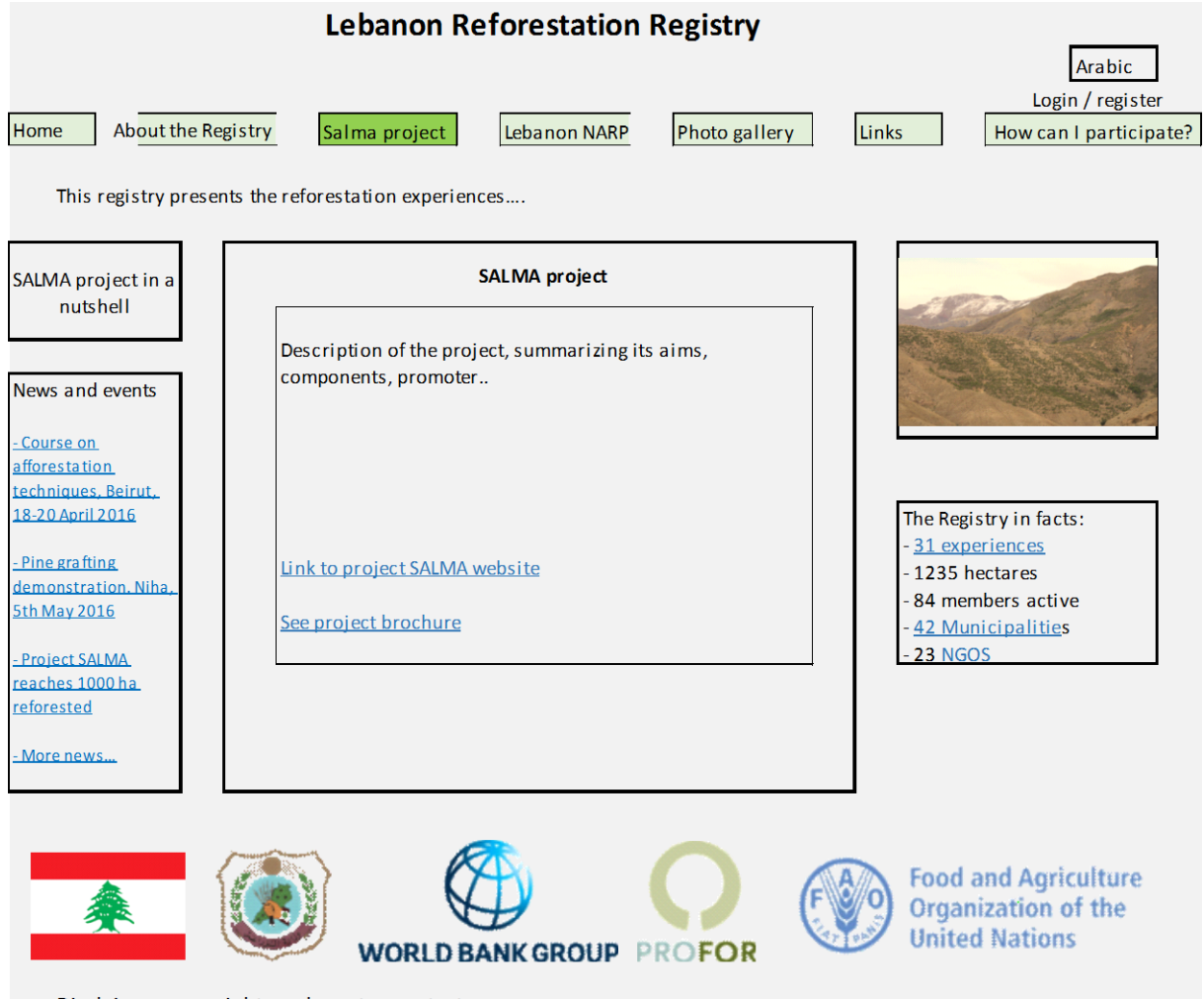

## 5. Lebanon NARP

| No | Key Features                                                                 | Confirmation |
|----|------------------------------------------------------------------------------|--------------|
| 1  | Paragraph describing the project, summarizing its aims, components, promoter |              |
| 2  | Link to NARP website $\rightarrow$ link to the site                          |              |

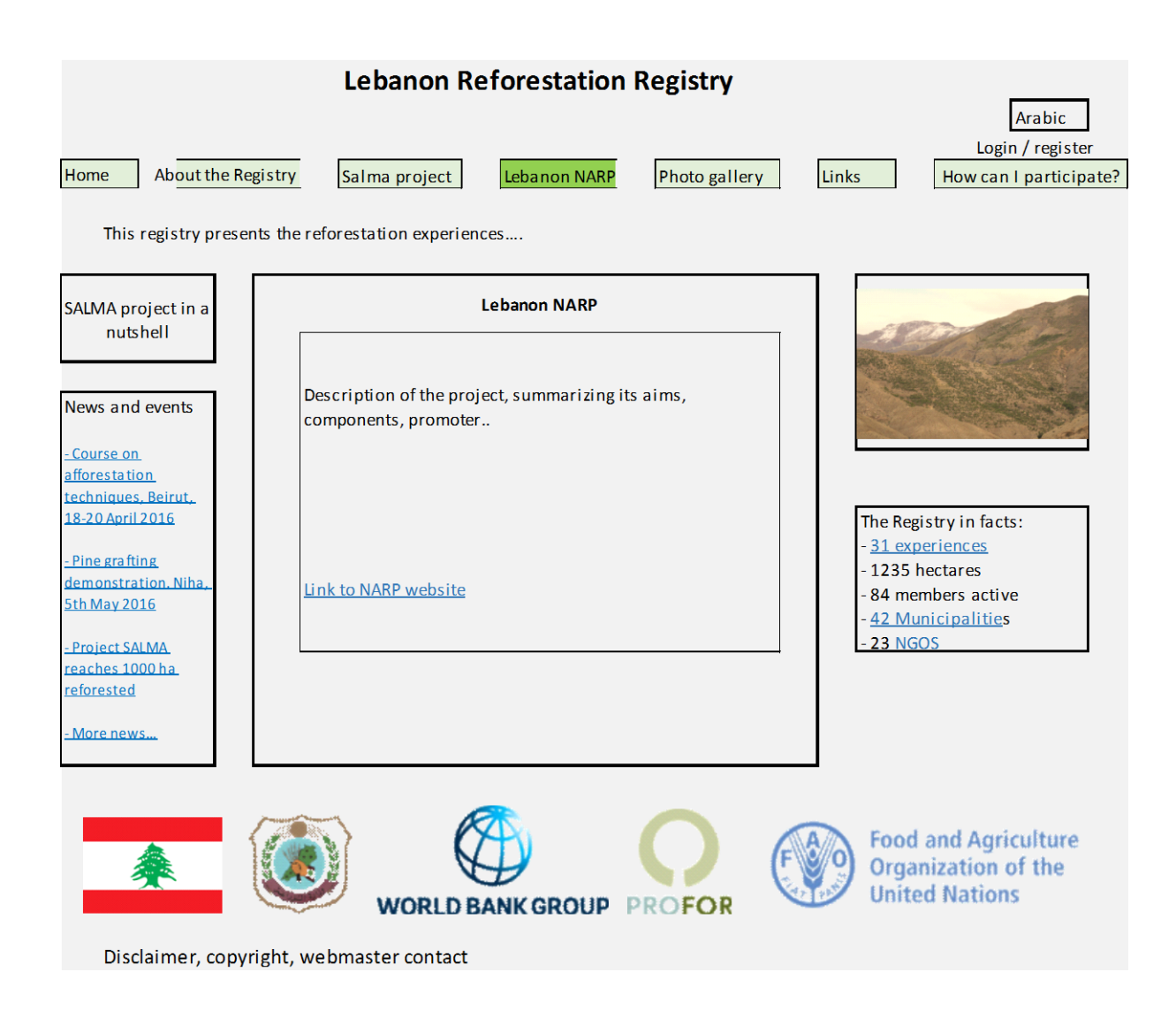

## 6. Photo gallery

| No | Key Features                                                                                                    | Confirmation |
|----|----------------------------------------------------------------------------------------------------|--------------|
| 1  | Main picture: automatic slideshow showing selected (relevant) pictures from reforestations, from the reforestation experiences uploaded by the users and further pictures                    |              |
| 2  | When clicking on a picture, the slideshow becomes full-screen, with the possibility to go back/forward in the slideshow and showing the caption, author and year                             |              |
| 3  | General pictures of reforestations: slideshow showing all pictures labelled as "General pictures of reforestations" (see "14. SEND US A PICTURE" page), with author, location, year, caption |              |
| 4  | Tree species: slideshow showing all pictures labelled as "Species" (see "14. SEND US A PICTURE" page), with author, location, year, caption                                                  |              |
| 5  | Plantation techniques: slideshow showing all pictures labelled as "Plantation techniques" (see "14. SEND US A PICTURE" page), with author, location, year, caption                           |              |
| 6  | Random picture: slideshow randomly showing pictures, with author, location, year, caption                                                                                                    |              |

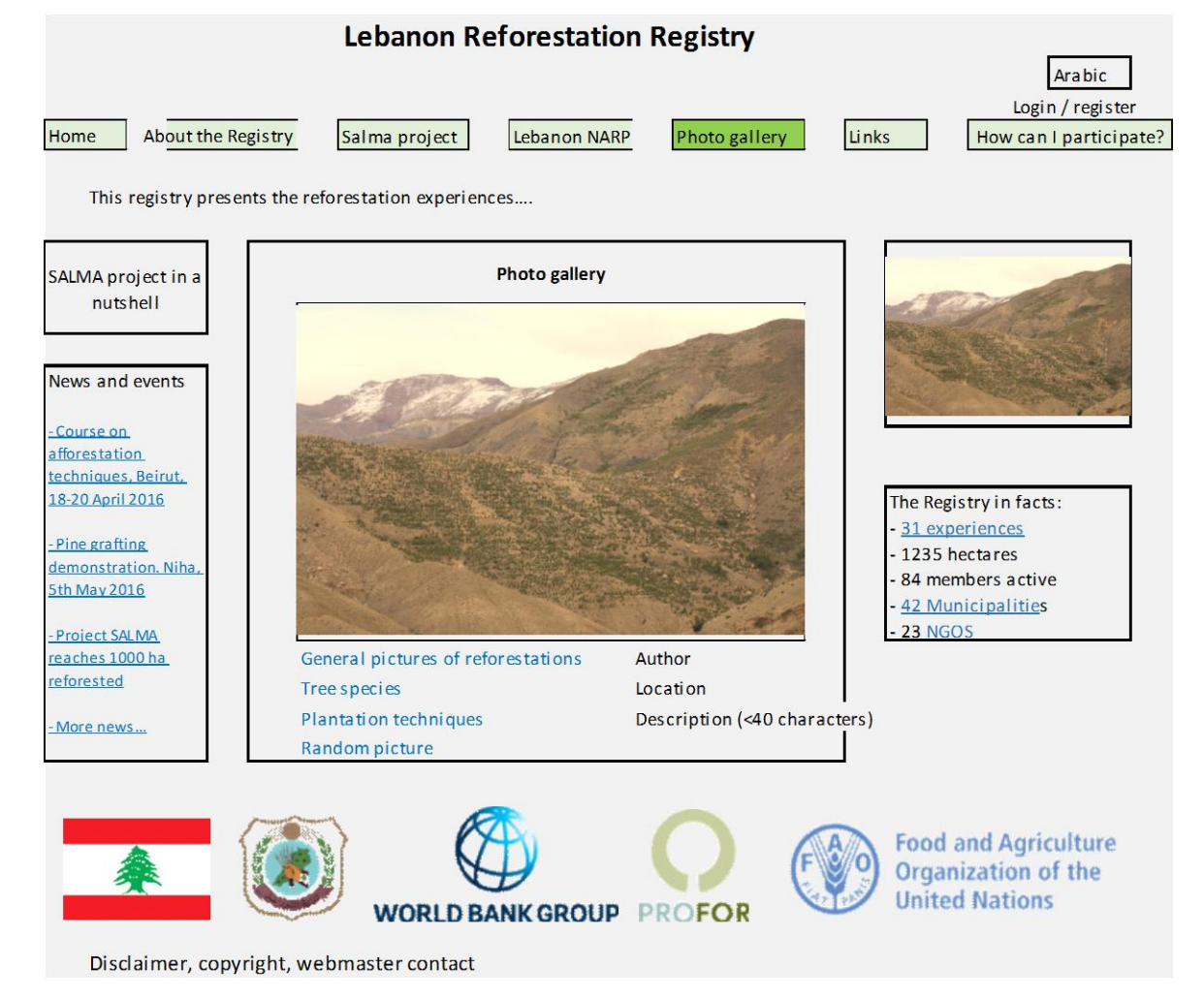

# 7. Links

| No | Key Features                                                                                                    | Confirmation |
|----|----------------------------------------------------------------------------------------------------|--------------|
| 1  | List of the main initiatives and actors in Lebanon, Near/Middle East<br>and further resources. Each name should link to the corresponding<br>webpage |              |

|                                                                | Lebanon R                                                 | eforestation Registry                                           |                                                                                          |
|----------------------------------------------------------------|-----------------------------------------------------------|-----------------------------------------------------------------|------------------------------------------------------------------------------------------|
| Home About the Reg<br>This registry presen                     | sistry Salma project                                      | Lebanon NARP Photo gallery                                      | Arabic<br>Login / register<br>Links How can I participate?                               |
| SALMA project in a                                             | Refor                                                     | estation related links                                          |                                                                                          |
| nutshell                                                       | Main initiatives                                          | Main actors                                                     | all the second                                                                           |
| News and events                                                | Leb                                                       | anon                                                            |                                                                                          |
| <u>- Course on</u><br>afforestation                            | NARP<br>SALMA<br>LRI<br>222                               | Ministry of Agriculture<br>Ministry of Environment<br>Wold Bank |                                                                                          |
| <u>techniques, Beirut,</u><br><u>18-20 April 2016</u>          | ???                                                       | Active NGOs                                                     | The Registry in facts:                                                                   |
| <u>- Pine grafting</u><br>demonstration. Niha,<br>5th May 2016 | Mediterranea<br>initiative 1<br>initiative 2              | n and Near East<br>Actor 1<br>Actor 2                           | - <u>31 experiences</u><br>- 1235 hectares<br>- 84 members active<br>- 42 Municipalities |
| - Project SALMA.<br>reaches 1000 ha<br>reforested              | Further<br>Reforestation resourc<br>Reforestation resourc | resources<br>e/initiative 1<br>e/initiative 2                   | - 23 NGOS                                                                                |
| <u>- More news</u>                                             | Poforostation resource                                    | linitiativo 2                                                   |                                                                                          |
| <b>*</b>                                                       | WORLD E                                                   |                                                                 | Food and Agriculture<br>Organization of the<br>United Nations                            |

## 8. How can I participate

| No | Key Features                                                                                                    | Confirmation |
|----|----------------------------------------------------------------------------------------------------|--------------|
| 1  | Register as user: link to "9. REGISTER AS USER" page                                                                                                    |              |
| 2  | Add your reforestation experience/s: link to "10. ADD REFORESTATION" page                                                                                                    |              |
| 3  | Edit your reforestation experience/s: link to "11. EDIT REFORESTATION" page                                                                                                    |              |
| 4  | Register your municipality: link to "12. REGISTER MUNICIPALITY" page                                                                                                    |              |
| 5  | Register your NGO: link to "13. REGISTER NGO" page                                                                                                    |              |
| 6  | Send us reforestation pictures: link to "14. SEND US A PICTURE" page                                                                                                    |              |
| 7  | Missing information? How can we improve the registry? Please tell<br>us!: pop-up menu with the following fields: Name, e-mail, phone,<br>comment, submit, filter against robots<br>The message submitted will arrive to the webmaster |              |

|                                                                                                    | Lebanon Reforestation Registry                                                                                                    | Arabic                                                                                       |                                                                                  |
|----------------------------------------------------------------------------------------------------|----------------------------------------------------------------------------------------------------|----------------------------------------------------------------------------------------------|----------------------------------------------------------------------------------|
| Home About the Reg                                                                                                    | gistry Salma project Lebanon NARP Photo gallery Links                                                                                                    | Login / register<br>How can I participate?                                                   | ?                                                                                |
| This registry presen                                                                                                    | ts the reforestation experiences                                                                                                    |                                                                                              |                                                                                  |
| SALMA project in a<br>nutshell<br>News and events<br>-Course on.<br>afforestation.<br>techniques. Beirut.<br>18-20 April 2016<br>-Pine grafting<br>demonstration. Niha.<br>5th May 2016<br>-Project SALMA. | How can I participate?         • Register as user         • Add your reforestation experience/s         • Edit your reforestation experience/s         • Register your Municipality         • Register your NGO         • Send us reforestation pictures         • Missing information? How can we improve the registry?         Please tell us!         • 12         • 84         • 42         • 23 | Registry in facts:<br>experiences<br>35 hectares<br>members active<br>Municipalities<br>NGOS |                                                                                  |
| reforested                                                                                                    |                                                                                                    |                                                                                              | Send your comment                                                                |
| Disclaimer, copyri                                                                                                    | WORLD BANK GROUP PROFOR                                                                                                    | od and Agriculture<br>ganization of the<br>lited Nations                                     | Name:<br>e-mail:<br>Phone:<br>Your comment:                                      |
| , oppyr                                                                                                    |                                                                                                    |                                                                                              | Please type this code:<br>d 5 g 7 r P<br>(image with code to avoid rol<br>Submit |

# 9. Register as user

|    | Key Features                                                                                                    | Confirmation |
|----|----------------------------------------------------------------------------------------------------|--------------|
| 1  | Username: limited to 10 characters. Compulsory field. There cannot be 2 users with the same username                               |              |
| 2  | Name: limited to 10 characters, compulsory field                                                                                   |              |
| 3  | Last name: limited to 10 characters, compulsory field                                                                              |              |
| 4  | Phone: limited to 15 characters                                                                                                    |              |
| 5  | E-mail address: limited to 20 characters; it is compulsory that its composition is: <u>text@text.text</u> . Compulsory field       |              |
| 6  | Country: extendable menu, with Lebanon on the top, and all other countries ordered alphabetically                                  |              |
| 7  | Organization: limited to 15 characters                                                                                             |              |
| 8  | Password: at least 6 characters. Compulsory field                                                                                  |              |
| 9  | Confirm password: if different from "Password", an alert should appear. Compulsory field                                           |              |
| 10 | Anti-robot code: users must type the same code shown.<br>Compulsory field                                                          |              |
| 11 | Bullet to request Reforestation Registry Bulletin: if marked, the e-<br>mail address will be incorporated to a diffusion list      |              |
| 12 | Bullet to confirm the acceptance of Privacy policy (link to privacy policy) and Terms & Conditions (link to T&C). Compulsory field |              |

# Lebanon Reforestation Registry

|                                                                |                                                                 |                                                                 |                                     |                                           | Arabic                                     |
|----------------------------------------------------------------|-----------------------------------------------------------------|-----------------------------------------------------------------|-------------------------------------|-------------------------------------------|--------------------------------------------|
| Home About the Regis                                           | stry Salma project                                              | Lebanon NARP                                                    | Photo gallery                       | Links                                     | How can I participate?                     |
| This registry presents                                         | the reforestation experie                                       | ences                                                           |                                     |                                           |                                            |
| SALMA project in a                                             |                                                                 | Register as user                                                |                                     |                                           | A R. D.                                    |
| nutshell                                                       | Username*:<br>Name*:                                            |                                                                 |                                     | and the second                            | CONTRACT OF                                |
| News and events                                                | Last name*:<br>Phone:<br>e-mail address*:                       |                                                                 |                                     |                                           |                                            |
| afforestation<br>techniques. Beirut.<br>18-20 April 2016       | Country:<br>Organization                                        |                                                                 |                                     | The Regis                                 | stry in facts:                             |
| <u>- Pine grafting</u><br>demonstration. Niha,<br>5th May 2016 | Password*:<br>Confirm password*:<br>Please type this code       | *: d 5                                                          | g 7 r P                             | - <u>31 expe</u><br>- 1235 he<br>- 84 mem | ctares<br>bers active                      |
| <u>- Project SALMA</u><br>reaches 1000 ha<br>reforested        | (image with code to a<br>I want to receive<br>I accept the Priv | woid robot rep<br>the Reforestation Re<br>acy Policy and the Te | gistry Bulletin<br>rms & conditions | - 23 NGO                                  | <u>s</u>                                   |
| - More news                                                    |                                                                 |                                                                 | Register                            |                                           |                                            |
| *                                                              | WORLD I                                                         | BANK GROUP                                                      |                                     | Food a<br>Organi<br>United                | nd Agriculture<br>zation of the<br>Nations |
| Disclaimer, copyrig                                            | ht, webmaster contact                                           |                                                                 |                                     |                                           |                                            |

# **10. Add new reforestation**

| No | Key Features                                                                                                    | Confirmation |
|----|----------------------------------------------------------------------------------------------------|--------------|
| 1  | Only registered users can access this menu                                                                      |              |
| 2  | Access to new experience form $\rightarrow$ link to a new tab where the user can add a reforestation experience |              |
| 3  | Features of the form: please see the content and instructions below:                                            |              |
|    | - Green box: editable / clickable. A maximum number of characters must be indicated                             |              |
|    | - Red text: instructions for the web programmer (not to be shown at the final display of the web)               |              |

|                                                                                                    |                                                                                                    |                                                                                                    | in red the missing fields                                                                                                    |                                                                                                    |                                                                                                    |                                                                                                    |                                                                      |   |  |  |
|----------------------------------------------------------------------------------------------------|----------------------------------------------------------------------------------------------------|----------------------------------------------------------------------------------------------------|----------------------------------------------------------------------------------------------------|----------------------------------------------------------------------------------------------------|----------------------------------------------------------------------------------------------------|----------------------------------------------------------------------------------------------------|----------------------------------------------------------------------|---|--|--|
| *: compulsory field; if not t                                                                                | filled, the page will not allo                                                                                                    | ow continuing and will mark                                                                                                    |                                                                                                    |                                                                                                    |                                                                                                    |                                                                                                    |                                                                      |   |  |  |
|                                                                                                    |                                                                                                    |                                                                                                    |                                                                                                    |                                                                                                    |                                                                                                    | 1                                                                                                    |                                                                      |   |  |  |
| Experience code                                                                                              | (Automatically get                                                                                                    | nerated with the names of muni                                                                                                    | icipality, promoter, year of e                                                                                                    | stablishment, number. Ex: Aina                                                                                                    | ta_SALMA_2015_1)                                                                                                    | ]                                                                                                    |                                                                      |   |  |  |
|                                                                                                    | Location                                                                                                    |                                                                                                    |                                                                                                    |                                                                                                    |                                                                                                    |                                                                                                    |                                                                      |   |  |  |
| Governorate*                                                                                                 | Governorate                                                                                                    | (closed entry r                                                                                                    | nenu; it is possible to choos                                                                                                    | e 2+ governorates)                                                                                                    |                                                                                                    |                                                                                                    |                                                                      |   |  |  |
| District <sup>®</sup> District ▼         (closed entry menu; it is possible to choose 2+ districts)          |                                                                                                    |                                                                                                    |                                                                                                    |                                                                                                    |                                                                                                    |                                                                                                    |                                                                      |   |  |  |
| Municipality*                                                                                                | Municipality                                                                                                    | (closed entry r                                                                                                    | nenu; it is possible to choos                                                                                                    | e 2+ municipalities)                                                                                                    |                                                                                                    |                                                                                                    |                                                                      |   |  |  |
| Name of site                                                                                                 |                                                                                                    | (if there is any                                                                                                    | common name utilized by th                                                                                                    | e locals)                                                                                                    |                                                                                                    |                                                                                                    |                                                                      |   |  |  |
|                                                                                                    |                                                                                                    |                                                                                                    | 1                                                                                                    |                                                                                                    |                                                                                                    |                                                                                                    |                                                                      |   |  |  |
| Plantation date                                                                                              | Geog                                                                                                    | raphical coordinates                                                                                                    |                                                                                                    |                                                                                                    |                                                                                                    |                                                                                                    |                                                                      |   |  |  |
| Month*                                                                                                    | Latitude*                                                                                                    |                                                                                                    |                                                                                                    |                                                                                                    |                                                                                                    |                                                                                                    |                                                                      |   |  |  |
| Year*                                                                                                    | Longitude*                                                                                                    |                                                                                                    |                                                                                                    |                                                                                                    |                                                                                                    |                                                                                                    |                                                                      |   |  |  |
|                                                                                                    |                                                                                                    |                                                                                                    |                                                                                                    |                                                                                                    |                                                                                                    |                                                                                                    |                                                                      |   |  |  |
|                                                                                                    |                                                                                                    |                                                                                                    |                                                                                                    |                                                                                                    |                                                                                                    |                                                                                                    |                                                                      |   |  |  |
| Upload pictures                                                                                              | Please inclu                                                                                                    | de pictures of the site befo                                                                                                    | ore, during and after the                                                                                                    | reforestation. Utilize pictu                                                                                                    | res between 1 Mb and 4 Ml                                                                                                    | o. Maxi mum load per expe                                                                                                    | rience: 25 Mb                                                        |   |  |  |
| Upload pictures<br>Browse                                                                                    | ; * Please inclu<br>From each p                                                                                                    | de pictures of the site befo<br>picture: the same menu as i                                                                                                    | ore, during and after the<br>n "Send us reforestation                                                                                                    | reforestation. Utilize pictu<br>pictures" will be shown                                                                                                    | res between 1 Mb and 4 Ml                                                                                                    | o. Maxi mum load per expe                                                                                                    | rience: 25 Mb                                                        |   |  |  |
| Upload pictures<br>Browse                                                                                    | ; * Please inclu<br>From each p                                                                                                    | ide pictures of the site befo<br>picture: the same menu as i                                                                                                    | ore, during and after the                                                                                                    | reforestation. Utilize pictu<br>pictures" will be shown                                                                                                    | res between 1 Mb and 4 Ml                                                                                                    | o. Maxi mum load per expe                                                                                                    | rience: 25 Mb                                                        |   |  |  |
| Upload pictures<br>Browse<br>Upload perimeter sl                                                             | * Please inclu<br>From each p                                                                                                    | ide pictures of the site befo<br>picture: the same menu as i<br>ter of the plantation should                                                                                                    | ore, during and after the<br>in "Send us reforestation<br>d be delimited in a GIS (1                                                                                                    | reforestation. Utilize pictu<br>pictures" will be shown<br>".shp), which will be later o                                                                                                    | res between 1 Mb and 4 Ml                                                                                                    | b. Maxi mum load per expe                                                                                                    | rience: 25 Mb                                                        |   |  |  |
| Upload pictures<br>Browse<br>Upload perimeter sl<br>Browse                                                   | * Please inclu<br>From each p<br>nape * The perimet<br>In the case                                                                            | de pictures of the site befo<br>sicture: the same menu as i<br>ter of the plantation should<br>of the reforestations done                                                                                             | ore, during and after the<br>n "Send us reforestation<br>d be delimited in a GIS (1<br>during SALMA project, f                                                                                                    | reforestation. Utilize pictu<br>pictures" will be shown<br>".shp), which will be later o<br>ollowing the methodology                                                                                                    | res between 1 Mb and 4 Ml<br>n represented in the map a<br>established at the PRPM, t                                                                                                    | b. Maxi mum load per expension<br>at the webpage HOME butt<br>he Participatory Map will t                                                                                                    | rience: 25 Mb<br>on<br>e uploaded                                    |   |  |  |
| Upload pictures<br>Browse<br>Upload perimeter sl<br>Browse                                                   | * Please inclu<br>From each p<br>hape * The perimet<br>In the case                                                                            | de pictures of the site befor<br>picture: the same menu as i<br>ter of the plantation should<br>of the reforestations done                                                                                            | ore, during and after the<br>n "Send us reforestation<br>d be delimited in a GIS ('<br>during SALMA project, f<br>in GIS format, with the                                                                                            | reforestation. Utilize pictu<br>pictures" will be shown<br>t.shp), which will be later o<br>ollowing the methodology<br>different reforestation blo                                                                                                    | res between 1 Mb and 4 Ml<br>in represented in the map a<br>established at the PRPM, t<br>cks and polygons identified                                                                                                    | o. Maximum load per expe<br>at the webpage HOME butt<br>he Participatory Map will b                                                                                                    | rience: 25 Mb<br>on<br>e uploaded                                    |   |  |  |
| Upload pictures<br>Browse<br>Upload perimeter sl<br>Browse                                                   | Please inclu From each p The perimet In the case Production                                                                                   | de pictures of the site befo<br>picture: the same menu as i<br>ter of the plantation should<br>of the reforestations done<br>Prevale                                                                                  | ore, during and after the<br>n "Send us reforestation<br>d be delimited in a GIS ("<br>during SALMA project, f<br>in GIS format, with the<br>nt aim/s of the experience                                                              | reforestation. Utilize pictu<br>pictures" will be shown<br>t.shp), which will be later c<br>ollowing the methodology<br>different reforestation blo<br>2* please mark the main ai<br>Protection                                                                                                    | res between 1 Mb and 4 Mi<br>in represented in the map a<br>established at the PRPM, t<br>cks and polygons identified<br>m/s of the reforestation                                                                                                    | b. Maxi mum load per expension<br>at the webpage HOME butthe<br>he Participatory Map will b<br>So                                                                                                    | rience: 25 Mb<br>on<br>e uploaded                                    |   |  |  |
| Upload pictures<br>Browse<br>Upload perimeter sl<br>Browse                                                   | Please inclu<br>From each p<br>The perimet<br>In the case<br>Production                                                                       | Ide pictures of the site befo<br>icture: the same menu as i<br>ter of the plantation should<br>of the reforestations done<br>Prevale<br>Forest finit                                                                  | ore, during and after the<br>n "Send us reforestation<br>d be delimited in a GIS ("<br>during SALMA project, f<br>in GIS format, with the<br>nt aim's of the experience                                                              | reforestation. Utilize pictu<br>pictures" will be shown<br>s.shp), which will be later c<br>ollowing the methodology<br>different reforestation blo<br>P please mark the main ai<br>Protection                                                                                                    | res between 1 Mb and 4 Ml<br>in represented in the map a<br>established at the PRPM, t<br>cks and polygons identified<br>m/s of the reforestation                                                                                                    | b. Maxi mum load per expension of the webpage HOME butthe Participatory Map will be Source Source | rience: 25 Mb<br>on<br>ee uploaded<br>cial                           |   |  |  |
| Upload pictures<br>Browse<br>Upload perimeter sl<br>Browse<br>Timber, fuelwood                               | Please inclu<br>From each p<br>The perimet<br>In the case<br>Production<br>Pinus pinca nuts                                                   | de pictures of the site befo<br>picture: the same menu as i<br>ter of the plantation should<br>of the reforestations done<br><u>Prevale</u><br>Forest fruit<br>(species?)                                             | ore, during and after the<br>n "Send us reforestation<br>d be delimited in a GIS ('<br>during SALMA project, f<br>in GIS format, with the<br>rt aim's of the experience<br>Soil erosion                                              | reforestation. Utilize pictu<br>pictures" will be shown<br>".shp), which will be later c<br>ollowing the methodology<br>different reforestation blo<br>protection<br>Infrastructure                                                                                                    | res between 1 Mb and 4 Mi<br>in represented in the map a<br>established at the PRPM, t<br><u>cks and polygons identified</u><br>m/s of the reforestation<br>Descrification prevention                                                                                        | b. Maxi mum load per expe<br>at the webpage HOME butt<br>he Participatory Map will b<br>So<br>Landscape /recreation                                                                                                    | rience: 25 Mb<br>on<br>ie uploaded<br>cial<br>Employment generation  |   |  |  |
| Upload pictures<br>Browse<br>Upload perimeter sl<br>Browse<br>Timber, fuelwood                               | Please inclu<br>From each p<br>The perimet<br>In the case<br>Production<br>Pinus pinea nuts                                                   | de pictures of the site befo<br>icture: the same menu as i<br>ter of the plantation should<br>of the reforestations done<br>Prevale<br>Forest finit<br>(species?)<br>                                                 | ore, during and after the<br>n "Send us reforestation<br>d be delimited in a GIS (<br>during SALMA project, f<br>in GIS format, with the<br>nt aim's of the experience<br>Soil erosion                                               | reforestation. Utilize pictu<br>pictures" will be shown<br>(shp), which will be later of<br>ollowing the methodology<br>different reforestation blo<br>et al. (show the main al.<br>Protection<br>Infrastructure                                                                                       | res between 1 Mb and 4 M<br>in represented in the map a<br>established at the PRPM, t<br>ks and polygons identified<br>m/s of the reforestation<br>Descrification prevention                                                                                                 | b. Maximum load per expe<br>at the webpage HOME butt<br>he Participatory Map will t<br>So<br>Landscape /recreation                                                                                                    | rience: 25 Mb<br>on<br>e uploaded<br>cial<br>Employment generation   |   |  |  |
| Upload pictures<br>Browse<br>Upload perimeter sl<br>Browse<br>Timber, fuelwood                               | Please inclu<br>From each p<br>The perimet<br>In the case<br>Production<br>Pinus pinea nuts                                                   | de pictures of the site befo<br>picture: the same menu as i<br>ter of the plantation should<br>of the reforestations done<br>Prevale<br>Forest finit<br>(species?)<br>□                                               | ore, during and after the<br>n "Send us reforestation<br>d be delimited in a GIS ("<br>during SALMA project, 1<br>in GIS format, with the<br>it aim's of the experience<br>Soil erosion                                              | reforestation. Utilize pictu<br>pictures" will be shown<br>.shp), which will be later of<br>ollowing the methodology<br>different reforestation blo<br>" please mark the main ai<br>Protection<br>Infrastructure                                                                                       | res between 1 Mb and 4 Ml<br>in represented in the map a<br>established at the PRPA. It<br>kes and polygons identified<br>mass of the reforestation<br>Desentification prevention                                                                                            | b. Maximum load per expe<br>It the webpage HOME butt<br>he Participatory Map will b<br>So<br>Landscape /recreation                                                                                                    | rience: 25 Mb<br>on<br>ee uploaded<br>cial<br>Employment generation  |   |  |  |
| Upload pictures<br>Browse<br>Upload perimeter sl<br>Browse<br>Timber, fuelwood                               | Please inclu<br>From each p<br>The perimet<br>In the case<br>Production<br>Pinus pinca nuts<br>Municipality                                   | de pictures of the site befo<br>icture: the same menu as i<br>ter of the plantation should<br>of the reforestations done<br>Prevale<br>Forest fauit<br>(species?)<br>Group of municipalities                          | ore, during and after the<br>n "Send us reforestation<br>d be delimited in a GIS ("<br>during SALMA project, f<br>in GIS format, with the<br>nt aim's of the experience<br>Soil crosion<br>State                                     | reforestation. Utilize pictu<br>pictures" will be shown<br>".shp), which will be later<br>ollowing the methodology<br>different reforestation bloo<br>Protection<br>Infrastructure<br>Person                                                                                                    | res between 1 Mb and 4 Ml<br>n represented in the map a<br>established at the PRPM, t<br>cks and polygons identified<br>m/s of the reforestation<br>Descritication prevention                                                                                                | b. Maximum load per expe<br>at the webpage HOME but<br>he Participatory Map will b<br>So<br>Landscape /recreation<br>Other (please indicate)                                                                                                    | rience: 25 Mb<br>on<br>ee uploaded<br>cial<br>Employment generation  |   |  |  |
| Upload pictures<br>Browse<br>Upload perimeter sl<br>Browse<br>Timber, fuelwood<br>Land owner*                | Please inclu<br>From each p<br>Sape * The perimet<br>In the case<br>Production<br>Pinus pinea nuts                                            | de pictures of the site befo<br>icture: the same menu as i<br>ter of the plantation should<br>of the reforestations done<br>Prevale<br>Porest finit<br>(species?)<br>Group of municipalities<br>(type name)           | ore, during and after the<br>n "Send us reforestation<br>d be delimited in a GIS ("<br>during SALMA project, f<br>in GIS format, with the<br>nt aim's of the experience<br>Soil crosion<br>State<br>(type name)                      | reforestation. Utilize pictu<br>pictures" will be shown<br>.shp), which will be later co<br>ollowing the methodology<br>different reforestation blo<br>pease mark the main ai<br>Protection<br>Infrastructure<br>Person<br>(type name)                                                                 | res between 1 Mb and 4 Ml<br>in represented in the map a<br>established at the PRPM, t<br><u>Cs and polygons identified</u><br>m/s of the reforestation<br>Descrification prevention<br>NGO<br>(type name)                                                                   | b. Maximum load per expe<br>at the webpage HOME but<br>he Participatory Map will b<br>So<br>Landscape /recreation<br>Other (please indicate)<br>(type name)                                                                                                    | rience: 25 Mb<br>on<br>re uploaded<br>cial<br>Employment generation  |   |  |  |
| Upload pictures Browse Upload perimeter sh Browse Timber, fuelwood Land owner*                               | Please inclu<br>From each p<br>ape * The perimet<br>In the case<br>Production<br>Pinus pinea nuts                                             | de pictures of the site before<br>icture: the same menu as i<br>ter of the plantation should<br>of the reforestations done<br>Prevale<br>Forest fruit<br>(species?)<br>Group of municipalities<br>(type name)         | ore, during and after the<br>n "Send us reforestation<br>d be delimited in a GIS ("<br>during SALMA project, 1<br>in GIS format, with the<br>nt aim's of the experience<br>Soil erosion<br>State<br>(type name)                      | reforestation. Utilize pictu<br>pictures" will be shown<br>"shp), which will be later or<br>ollowing the methodology<br>different reforestation blo<br>event picture and the main and<br>Protection<br>Infrastructure<br>Person<br>(type name)                                                         | res between 1 Mb and 4 Ml<br>in represented in the map a<br>established at the PRPM, it<br>kis and polygons identified<br>mis of the reforestation<br>Desettification prevention<br>NGO<br>(type name)                                                                       | b. Maximum load per expent<br>tt the webpage HOME butt<br>he Participatory Map will be<br>So<br>Landscape /recreation<br>Other (please indicate)<br>(type name)                                                                                                    | rience: 25 Mb<br>on<br>ee uploaded<br>cial<br>Employment generation  |   |  |  |
| Upload pictures<br>Browse<br>Upload perimeter sl<br>Browse<br>Timber, fuelwood                               | Please inclu From each p From each p The perimet In the case Production Pinus pinea nuts Municipality (type name) Name                        | de pictures of the site before<br>picture: the same menu as i<br>ter of the plantation should<br>of the reforestations done<br>Prevale<br>Forest finit<br>(opecies?)<br>Group of municipalities<br>(type name)<br>Cor | ore, during and after the<br>n "Send us reforestation<br>d be delimited in a GIS ('<br>during SALMA project, 1<br>in GIS format, with the<br>it aim's of the experience<br>Soil enosion<br>State<br>(type name)<br>ttact information | reforestation. Utilize pictu<br>pictures" will be shown<br>shp), which will be later of<br>ollowing the methodology<br>lifferent reforestation blo<br>Protection<br>Infrastructure<br>Person<br>(type name)                                                                                            | res between 1 Mb and 4 Ml<br>nr represented in the map a<br>established at the PRPM, t<br>des and polygons identified<br>m/s of the reforestation<br>Desertification prevention<br>Desertification prevention<br>NCO<br>(type name)                                          | b. Maximum load per expension of the webpage HOME but the Participatory Map will be and scope /recreation and scope /recreation and scope /recreation (type name)                                                                                                    | rience: 25 Mb<br>on<br>ee uploaded<br>cial<br>Employment generation  |   |  |  |
| Upload pictures<br>Browse<br>Upload perimeter sl<br>Browse<br>Timber, fuelwood<br>Land owner*<br>Promoter/s* | Please inclu<br>From each p<br>Sape * The perimet<br>In the case<br>Production<br>Plaus pinea nuts<br>U<br>Munkipality<br>(type name)<br>Name | de pictures of the site before<br>interest the same menu as i<br>ter of the plantation should<br>of the reforestations done<br>Prevale<br>Forest fruit<br>(species?)<br>Group of municipalities<br>(type name)<br>Cor | ore, during and after the<br>n "Send us reforestation<br>de delimited in a GIS ('<br>during SALMA project, f<br>in GIS format, with the<br>train's of the experience<br>Soil crosion<br>State<br>(type name)<br>that information     | reforestation. Utilize pictu<br>pictures" will be shown<br>shp), which will be later<br>ollowing the methodology<br>different reforestation blo<br>Protection<br>Infrastructure<br>Person<br>(type name)<br>Organization, project, fund,                                                               | res between 1 Mb and 4 Ml<br>n represented in the map a<br>established at the PRPM, t<br>ks and polygons identified<br>m/s of the reforestation<br>Desertification prevention<br>NGO<br>(type name)<br>person, NGO, etc that financed                                        | b. Maximum load per expent<br>the webpage HOME buth<br>he Participatory Map will b<br>So<br>Landscape /recreation<br>Cother (please indicate)<br>(type name)<br>the experience                                                                                                    | rience: 25 Mb<br>on<br>re uploaded<br>cial<br>Employment generation  |   |  |  |
| Upload pictures Browse Upload perimeter sh Browse Timber, fuelwood Land owner* Promoter/s* Contractor/s*     | Please inclu<br>From each p<br>ape * The perimet<br>In the case<br>Production<br>Pinus pinea nuts<br>Municipality<br>(type name)<br>Name      | de pictures of the site before<br>picture: the same menu as i<br>ter of the plantation should<br>of the reforestations done<br>Prevale<br>Porest finit<br>(species?)<br>Group of run kipalities<br>(type name)<br>Cor | ore, during and after the<br>n "Send us reforestation<br>d be delimited in a GIS (<br>during SALMA project, 1<br>in GIS format, with the<br>r a im's of the experience<br>Soil erosion<br>State<br>(type name)<br>state information  | reforestation. Utilize pictu<br>pictures" will be shown<br>shp), which will be later of<br>ollowing the methodology<br>different reforestation blo<br>" Plase mark the main ai<br>" Protection<br>Infrastructure<br>Person<br>(type name)<br>Organization, project, fund,<br>NGO's, company/s with tec | res between 1 Mb and 4 Ml<br>n represented in the map a<br>established at the PRPM, t<br>ks and polygons identified<br>Desertification prevention<br>Desertification prevention<br>NGO<br>(type name)<br>person, NGO, etc that financed<br>anical responsibilities on the im | b. Maximum load per expension of the webpage HOME butthe Participatory Map will be and scape /recreation and scape /recreation and compared of the (hype name) and the experience plementation)                                                                                                    | rience: 25 Mb<br>on<br>ee uploaded<br>Citil<br>Employment generation | Ē |  |  |

| Area*                                                                                                    |                                                                |                                                                               |                                                                                                    |                                |                                    |                 |                    |                                                                                                    |                                      |                                                                                                    |               |                                |                                 |                                     |              |
|----------------------------------------------------------------------------------------------------|----------------------------------------------------------------|-------------------------------------------------------------------------------|----------------------------------------------------------------------------------------------------|--------------------------------|------------------------------------|-----------------|--------------------|----------------------------------------------------------------------------------------------------|--------------------------------------|----------------------------------------------------------------------------------------------------|---------------|--------------------------------|---------------------------------|-------------------------------------|--------------|
|                                                                                                    |                                                                | ha                                                                            | 1                                                                                                    |                                |                                    |                 |                    |                                                                                                    |                                      |                                                                                                    |               |                                |                                 |                                     |              |
|                                                                                                    |                                                                |                                                                               | -                                                                                                    |                                |                                    |                 |                    |                                                                                                    |                                      |                                                                                                    |               |                                |                                 |                                     |              |
|                                                                                                    |                                                                | Bioclim                                                                       | atic area *                                                                                                    |                                |                                    | Please check    | the classific      | ation of bioc                                                                                                    | imates here:                         | http://scrypt                                                                                                    | ech.github.io | /Iri-mapping                   | g/vegetation/                   |                                     |              |
| Thermod                                                                                                    | lediterranea                                                   | an                                                                            | Pre                                                                                                    | steppic / otl                  | ners                               |                 |                    |                                                                                                    |                                      |                                                                                                    |               |                                |                                 |                                     |              |
| Eurodita                                                                                                    | manaan                                                         |                                                                               | Practannic M                                                                                                    | ua Eigii<br>Iaditarranaan      |                                    |                 |                    |                                                                                                    |                                      |                                                                                                    |               |                                |                                 |                                     |              |
| Supramedit                                                                                                    | terranean                                                      |                                                                               | Prest                                                                                                    | ennic                          |                                    |                 |                    |                                                                                                    |                                      |                                                                                                    |               |                                |                                 |                                     |              |
| Montane Me                                                                                                    | diterranean                                                    |                                                                               | Presteppic                                                                                                    | Montane                        |                                    |                 |                    |                                                                                                    |                                      |                                                                                                    |               |                                |                                 |                                     |              |
| Oromedito                                                                                                    | erranean                                                       |                                                                               | Presteppic Oro                                                                                                    | mediterranean                  |                                    |                 |                    |                                                                                                    |                                      |                                                                                                    |               |                                |                                 |                                     |              |
|                                                                                                    |                                                                |                                                                               | Other                                                                                                    | Please                         | indicate                           |                 |                    |                                                                                                    |                                      |                                                                                                    |               |                                |                                 |                                     |              |
|                                                                                                    |                                                                |                                                                               |                                                                                                    |                                |                                    |                 |                    |                                                                                                    |                                      |                                                                                                    |               |                                |                                 |                                     |              |
| fonthly / An                                                                                                    | nual climatic                                                  | data                                                                          |                                                                                                    |                                |                                    |                 |                    |                                                                                                    |                                      |                                                                                                    |               |                                |                                 |                                     |              |
| verage                                                                                                    | JAN                                                            | FEB                                                                           | MAR                                                                                                    | ABR                            | MAY                                | JUN             | JUL                | AGO                                                                                                    | SEP                                  | OCT                                                                                                    | NOV           | DEC                            | YEAR*                           |                                     |              |
| vg min                                                                                                    |                                                                |                                                                               |                                                                                                    |                                |                                    |                 |                    |                                                                                                    |                                      |                                                                                                    |               |                                |                                 |                                     |              |
| λvσ                                                                                                    |                                                                |                                                                               |                                                                                                    |                                |                                    |                 |                    |                                                                                                    |                                      |                                                                                                    |               |                                |                                 |                                     |              |
| Avg max                                                                                                    |                                                                |                                                                               |                                                                                                    |                                |                                    |                 |                    |                                                                                                    |                                      |                                                                                                    |               |                                |                                 |                                     |              |
|                                                                                                    |                                                                |                                                                               |                                                                                                    |                                |                                    |                 |                    |                                                                                                    |                                      |                                                                                                    |               |                                |                                 |                                     |              |
| Meteorolog                                                                                                    | gical station of                                               | f reference:                                                                  |                                                                                                    |                                |                                    | Yea             | rs of observati    | ions:                                                                                                    |                                      | ]                                                                                                    |               |                                |                                 |                                     |              |
|                                                                                                    |                                                                |                                                                               |                                                                                                    |                                |                                    |                 |                    |                                                                                                    |                                      | •                                                                                                    |               |                                |                                 |                                     |              |
| ( ) n                                                                                                    |                                                                | Soil f                                                                        | eatures                                                                                                    |                                |                                    |                 |                    |                                                                                                    |                                      |                                                                                                    |               |                                |                                 |                                     |              |
| Aajor sou                                                                                                    |                                                                |                                                                               |                                                                                                    | pH                             |                                    |                 |                    |                                                                                                    |                                      |                                                                                                    |               |                                |                                 |                                     |              |
| aubstrate                                                                                                    |                                                                |                                                                               | 0 Sand                                                                                                    | Soli depth                     | N. Chur                            |                 |                    |                                                                                                    |                                      |                                                                                                    |               |                                |                                 |                                     |              |
| Inscription                                                                                                    |                                                                |                                                                               | 76 Sanu                                                                                                    | 70 SIR                         | 76 Cary                            |                 |                    |                                                                                                    |                                      |                                                                                                    |               |                                |                                 |                                     |              |
| tassincation                                                                                                    |                                                                | Granmania                                                                     | a la classi anna di san                                                                                                    | high complete                  | -h)                                |                 |                    |                                                                                                    |                                      |                                                                                                    |               |                                |                                 |                                     |              |
| Other soil f                                                                                                    | features: gyps                                                 | um, active                                                                    |                                                                                                    | , nign, very nij               | çii)                               |                 |                    |                                                                                                    |                                      |                                                                                                    |               |                                |                                 |                                     |              |
| Other soil                                                                                                    | features: gyps<br>le range* (me                                | um, active<br>eters over sea                                                  | 1 level)                                                                                                    | Min                            | Average*                           | Max             | ]                  |                                                                                                    |                                      |                                                                                                    |               |                                |                                 |                                     |              |
| Other soil Altitud                                                                                                    | features: gyps<br>le range* (me<br>Slope steepne               | um, active<br>eters over sea                                                  | a level)                                                                                                    | Min<br>Min                     | Average*                           | Max<br>Max      | ew                 | w                                                                                                    | NUV                                  | 1                                                                                                    |               |                                |                                 |                                     |              |
| Other soil<br>Altitud<br>S<br>Prevailing                                                                                                    | features: gyps<br>le range* (me<br>Slope steepne<br>; aspect/s | um, active<br>eters over sea<br>ess range* (%<br>N                            | a level)<br>)<br>NE                                                                                                    | Min<br>Min<br>E                | Average*<br>Average<br>SE          | Max<br>Max<br>S | SW                 | W                                                                                                    | NW                                   | ]                                                                                                    |               |                                |                                 |                                     |              |
| Other soil :<br>Altitud<br>S<br>Prevailing                                                                                                    | features: gyps<br>le range* (me<br>Slope steepne<br>; aspect/s | um, active<br>eters over sea<br>ss range* (%                                  | a level)<br>)<br>NE                                                                                                    | Min<br>Min<br>E                | Average*<br>Average*<br>SE         | Max<br>Max<br>S | SW                 | W                                                                                                    | NW                                   | ]                                                                                                    |               |                                |                                 |                                     |              |
| Other soil 1<br>Altitud<br>S<br>Prevailing                                                                                                    | features: gyps<br>le range* (me<br>Slope steepne<br>aspect/s   | um, active<br>eters over see<br>ess range* (%<br>N<br>Prevailing              | a level)<br>)<br>NE<br>physiographic                                                                                                    | Min<br>Min<br>E<br>position/s* | Average*<br>Average*<br>SE         | Max<br>Max<br>S | SW<br>it should be | W<br>possible to a                                                                                                    | NW<br>hoose one or                   | more physic                                                                                                    | graphic posit | ions based o                   | on a scheme li                  | te one of those sh                  | own , or sin |
| Other soil                                                                                                    | features: gyps le range (me Skpc steepne aspect/s              | um active                                                                     | n kvel)<br>NE<br>physiographic<br>set<br>unit of ware<br>set<br>units                                                                                                    | Min<br>Min<br>E<br>position/s* | Average "<br>Average"<br>SE        | Max<br>Max<br>S | SW<br>It should be | W<br>possible to (                                                                                                    | NW<br>choose one or<br>text box: pla | more physica<br>teau, crest, u<br>week<br>week<br>u<br>week<br>b<br>u<br>week<br>b                                                                                                    | graphic posit | ions based c<br>iid slope, lo  | on a scheme li<br>wer slope and | te one of those sh<br>valley bottom | own , or sin |
| Other soll<br>Altitud<br>S<br>Prevailing                                                                                                    | features: gyps<br>le range " (mc<br>Skpe steepne<br>aspect/s   | um active<br>eters over see<br>ss range * (%<br>N<br>Prevailing               | NE<br>physiographic<br>supervised of the second second se                                                                                                    | Min<br>Min<br>E<br>position/s* | Average *<br>Average *<br>SE       | Max<br>Max<br>S | SW<br>It should be | W<br>possible to v<br>a<br>a<br>a<br>a<br>a<br>a<br>a<br>a<br>a<br>a<br>a<br>a<br>a                                                | NW<br>choose one or<br>text box: pla | more physic<br>teau, crest, u<br>revert distance of the second<br>revert distance of the second<br>revert di | graphic posit | ions based d<br>nid slope, lo  | on a scheme li<br>wer slope and | te one of those sh<br>valley bottom | own , or sin |
| Other soll                                                                                                    | features: gyps<br>le range" (mc<br>Skpe steepne<br>aspect/s    | um active<br>eters over see<br>ss range * (%<br>N<br>Prevailing               | A level)<br>NE<br>physiographic<br>a<br>function<br>by the new<br>physiographic<br>a<br>function<br>by the new<br>physiographic<br>a<br>function<br>by the new<br>physiographic<br>a<br>function<br>function<br>fu | Min<br>Min<br>E<br>position/s* | Average * SE                       | Max<br>Max<br>S | SW<br>it should be | W<br>possible to a<br>a<br>possible to a<br>a<br>a<br>a<br>a<br>b<br>a<br>a<br>a<br>a<br>a<br>a<br>a<br>a<br>a<br>a<br>a<br>a<br>a | NW<br>choose one or<br>text box: pla | more physic<br>teau, crest, u<br>newed                                                                                                    | graphic posit | ions based d<br>iid slope, loʻ | m a scheme li<br>wer slope and  | te one of those sh<br>valley bottom | own , or sin |
| Other soil<br>Altitud<br>S<br>Prevailing<br>black down<br>black down<br>black | features: gyps le range* (me skpe steepne aspect/s             | um active<br>eters over see<br>ss range * (%<br>N<br>Prevailing<br>we<br>mame | NE<br>physiographic<br>Main pr<br>Sp                                                                                                    | Min<br>Min<br>E<br>position/s* | Average *<br>Average *<br>SE<br>SE | Max<br>Max<br>S | SW<br>It should be | W<br>P possible to (<br>a<br>b<br>b<br>c<br>c<br>c<br>c<br>c<br>c<br>c<br>c<br>c<br>c<br>c<br>c<br>c                               | NW<br>choose one or<br>text box: pla | rmore physic<br>teau, crest, u                                                                                                    | graphic posit | ions based o                   | on a scheme li<br>wer slope and | e one of those sh<br>valley bottom  | own , or sin |

| Plantation spacing<br>e.g. 3x3; 6x3                                                                         | Plantation density*                                                                           | Total nu       | mber of trees       | planted*       | (Plantation density is filled at<br>Total number of trees is calcu | itomatically when typing spaci<br>lated based on area and densit | ng; it can be entered manually<br>y. The user can correct the va | otherwise)<br>lue if needed |
|----------------------------------------------------------------------------------------------------|-----------------------------------------------------------------------------------------------|----------------|---------------------|----------------|--------------------------------------------------------------------|------------------------------------------------------------------|------------------------------------------------------------------|-----------------------------|
| Х                                                                                                    | trees/ha                                                                                      |                |                     | trees          | ]                                                                  |                                                                  |                                                                  |                             |
|                                                                                                    |                                                                                               |                |                     | Tree species   |                                                                    |                                                                  |                                                                  |                             |
| Common name* (filled automatically<br>when choosing latin name)                                             | Latin name* (filled automatically when<br>common name)                                        | choosing       | Number of<br>trees  | % of trees     | Provenance                                                         | Format                                                           | Size (height in cm)                                              | Age at planting tir         |
| <ul> <li>(list with 40-50 most common species; it<br/>should be possible to add further species)</li> </ul> | <ul> <li>(list with 40-50 most common species; it shou<br/>to add further species)</li> </ul> | ld be possible |                     |                |                                                                    | <ul> <li>(bare root; containerized, seed)</li> </ul>             |                                                                  |                             |
| <ul> <li>(list with 40-50 most common species; it<br/>should be possible to add further species)</li> </ul> | <ul> <li>(list with 40-50 most common species; it shou<br/>to add further species)</li> </ul> | ld be possible |                     |                |                                                                    | <ul> <li>(bare root; containerized, seed)</li> </ul>             |                                                                  |                             |
| <ul> <li>(list with 40-50 most common species; it<br/>should be possible to add further species)</li> </ul> | <ul> <li>(list with 40-50 most common species; it shou<br/>to add further species)</li> </ul> | ld be possible |                     |                |                                                                    | <ul> <li>(bare root; containerized, seed)</li> </ul>             |                                                                  |                             |
| <ul> <li>(list with 40-50 most common species; it<br/>should be possible to add further species)</li> </ul> | <ul> <li>(list with 40-50 most common species; it shou<br/>to add further species)</li> </ul> | ld be possible |                     |                |                                                                    | <ul> <li>(bare root; containerized, seed)</li> </ul>             |                                                                  |                             |
|                                                                                                    | +Add species                                                                                  |                |                     | (% of trees is | filled automatically when enter                                    | ing the number of trees; the us                                  | er can correct the value if need                                 | led)                        |
|                                                                                                    |                                                                                               |                |                     | Shrub specie   | s                                                                  |                                                                  |                                                                  |                             |
| Common name* (filled automatically<br>when choosing latin name)                                             | Latin name* (filled automatically when<br>common name)                                        | choosing       | Number of<br>shrubs | % of shrubs    | Provenance                                                         | Format                                                           | Size (height in cm)                                              | Age at planting tir         |
| <ul> <li>(list with 20-30 most common species; it<br/>should be possible to add further species)</li> </ul> | <ul> <li>(list with 20-30 most common species; it shou<br/>to add further species)</li> </ul> | ld be possible |                     |                |                                                                    | <ul> <li>(bare root; containerized, seed)</li> </ul>             |                                                                  |                             |
| <ul> <li>(list with 20-30 most common species; it<br/>should be possible to add further species)</li> </ul> | <ul> <li>(list with 20-30 most common species; it shou<br/>to add further species)</li> </ul> | ld be possible |                     |                |                                                                    | <ul> <li>(bare root; containerized,<br/>seed)</li> </ul>         |                                                                  |                             |
| <ul> <li>(list with 20-30 most common species; it<br/>should be possible to add further species)</li> </ul> | <ul> <li>(list with 20-30 most common species; it shou<br/>to add further species)</li> </ul> | ld be possible |                     |                |                                                                    | <ul> <li>(bare root; containerized,<br/>seed)</li> </ul>         |                                                                  |                             |
| <ul> <li>(list with 20-30 most common species; it<br/>should be possible to add further species)</li> </ul> | <ul> <li>(list with 20-30 most common species; it shou<br/>to add further species)</li> </ul> | ld be possible |                     |                |                                                                    | <ul> <li>(bare root; containerized, seed)</li> </ul>             |                                                                  |                             |
|                                                                                                    |                                                                                               |                |                     |                |                                                                    |                                                                  |                                                                  |                             |

|              |                |           | Manas         | ement of pro   | e-existent ves | retation        |                  |                |                   |                 |        |                    |                  |        |        |
|--------------|----------------|-----------|---------------|----------------|----------------|-----------------|------------------|----------------|-------------------|-----------------|--------|--------------------|------------------|--------|--------|
| Bur          | ming           | Mechanic  | al weeding    | Chemica        | l weeding      | Other (plea     | se indicate)     | No trea        | atment            |                 |        |                    |                  |        |        |
| 1            |                |           |               |                |                | 1               | 3                | E              | 1                 |                 |        |                    |                  |        |        |
|              |                |           |               |                |                |                 |                  |                |                   |                 |        |                    |                  |        |        |
|              |                |           |               |                | Soil pre       | paration*       |                  |                |                   |                 |        |                    |                  |        |        |
| Tem          | acing          | Linear st | 1b-soiling    | Crossed s      | ub-soiling     | Ridge p         | loughing         | Oth            | her               | No tre          | atment |                    |                  |        |        |
| 1            |                |           |               |                |                | 1               | 3                | E              | ]                 |                 | 2      |                    |                  |        |        |
| widtl        | h in m         | depti     | i in cm       | depth          | i in cm        | ridge           | e size           | india          | cate              | 1               |        |                    |                  |        |        |
|              |                |           |               |                |                | Pit             | opening*         | (please ind    | icate pit size in | cm)             |        |                    |                  |        |        |
| Ba           | ackhoe excava  | ator      |               | Manual         |                | Tn              | actor operated o | lrill          | Н                 | and operated d  | rill   | Oth                | er (please indic | ate)   |        |
| Depth        | Width          | Width     | Depth         | Width          | Width          | Depth           | Width            | Width          | Depth             | Width           | Width  | Technique          | Depth            | Width  | Width  |
|              |                |           |               |                |                |                 |                  |                |                   |                 |        |                    |                  |        |        |
|              |                |           |               |                |                |                 |                  |                |                   |                 |        |                    |                  |        |        |
|              |                |           |               |                |                |                 | Technic          | ques against d | rought*           |                 |        |                    |                  |        |        |
| Irri         | gation by drip | pers      | Irrigatio     | on by reservo  | ir+hose        | Irrigat         | ion by tanker    | + hose         | S                 | Soil conditione | rs     | Other (please desc | ribe)            | No tre | atment |
| itres / tree |                |           | Litres / tree |                |                | Litres / tree   |                  |                | Туре              |                 |        |                    |                  |        |        |
| ïmes / year  |                |           | Times / year  |                |                | Times / year    |                  |                | Dose/tree         |                 |        |                    |                  |        |        |
| of years     |                |           | # of years    |                |                | # of years      |                  |                |                   |                 |        |                    |                  |        |        |
|              |                |           |               |                |                |                 |                  |                |                   |                 |        |                    |                  |        |        |
|              |                |           |               |                |                |                 | Techni           | ques against v | veeds*            |                 |        |                    |                  |        |        |
| Me           | echanical wee  | ding      | N             | lanual weedi   | ng             | C               | hemical weed     | ing            |                   | Mulching        |        | Other (please desc | nbe)             | No tre | atment |
| equipment    |                |           | Equipment     |                |                | Equipment,      |                  |                | Туре              |                 |        |                    |                  |        |        |
| Times / year |                |           | Times / year  |                |                | Times / year    |                  |                | Size (cm2)        |                 |        |                    |                  |        |        |
| i of years   |                |           | # of years    |                |                | # of years      |                  |                |                   |                 |        |                    |                  |        |        |
|              |                |           |               |                | Tech           | nicues actainst | browsing day     | mane*          |                   |                 |        |                    | 1                |        |        |
| Р            | Perimetral fem | ce        | In            | dividual shelt | ers            | Legal prohit    | oition / guardir | ng (describe)  | Othe              | r (please des   | ribe)  | No treatment       |                  |        |        |
| Гуре         |                |           | Туре          |                |                |                 |                  |                |                   |                 |        |                    |                  |        |        |
|              |                |           |               |                |                |                 |                  |                |                   |                 |        |                    |                  |        |        |

| D                          | ate           |          | Variables | measured |                      | _                          |                                  |
|----------------------------|---------------|----------|-----------|----------|----------------------|----------------------------|----------------------------------|
| Year                       | Month         | Survival | Diameter  | Height   | Add variables (edit) | Add variable               | this field adds a new column     |
|                            |               |          |           |          |                      |                            |                                  |
|                            |               |          |           |          |                      |                            |                                  |
|                            |               |          |           |          |                      |                            |                                  |
| dd measurement             |               |          |           |          |                      | this field adds a new line | 2                                |
|                            |               |          |           |          |                      | -                          |                                  |
| esults for species 1       |               |          |           |          |                      | species 1> automati        | cally created when indicating    |
| Year                       | Month         | Survival | Diameter  | Height   | Further variables    |                            | species                          |
|                            |               |          |           |          |                      | Additional variables: a    | automatically created when inc   |
|                            |               |          |           |          |                      |                            | more variables                   |
|                            |               |          |           |          |                      |                            |                                  |
| dd measurement             |               |          |           |          |                      |                            |                                  |
|                            |               |          |           |          |                      | _                          |                                  |
| esults for species 2       |               |          |           |          |                      | species 2> automati        | cally created when indicating    |
| Year                       | Month         | Survival | Diameter  | Height   | Further variables    |                            | species                          |
|                            |               |          |           |          |                      | Additional variables: a    | automatically created when in    |
|                            |               |          |           |          |                      |                            | more variables                   |
|                            |               |          |           |          |                      |                            |                                  |
| dd measurement             |               |          |           |          |                      | -                          |                                  |
|                            |               |          | -         |          |                      |                            |                                  |
|                            |               |          |           |          |                      | _                          |                                  |
| esults for species n       |               |          |           |          |                      | species n> automati        | cally filled with the descriptio |
| Year                       | Month         | Survival | Diameter  | Height   | Further variables    |                            | plantation                       |
|                            |               |          |           |          |                      | The program opens as m     | any tables as the species used   |
|                            |               |          |           |          |                      |                            |                                  |
|                            |               |          |           |          |                      |                            |                                  |
| dd measurement             |               |          |           |          |                      | •                          |                                  |
|                            |               |          |           |          |                      |                            |                                  |
| esults of research activit | ies performed |          |           |          |                      |                            |                                  |
| Treatment                  | Year          | Month    | Survival  | Diameter | Height               | Further variables          |                                  |
|                            |               |          |           |          |                      |                            |                                  |
|                            |               |          |           |          |                      |                            |                                  |
|                            |               |          |           |          |                      |                            |                                  |
|                            |               |          |           |          |                      |                            |                                  |

#### **11. Edit reforestation**

| No | Key Features                                                                                                    | Confirmation |
|----|----------------------------------------------------------------------------------------------------|--------------|
| 1  | Only registered users can access this menu                                                                                             |              |
| 2  | When a user has registered 2 or more experiences, he/she will be able to choose the one he wants to be edited                          |              |
| 3  | The last saved version of the Form is shown. Data can be edited, always respecting the rules (compulsory fields) indicated in the form |              |

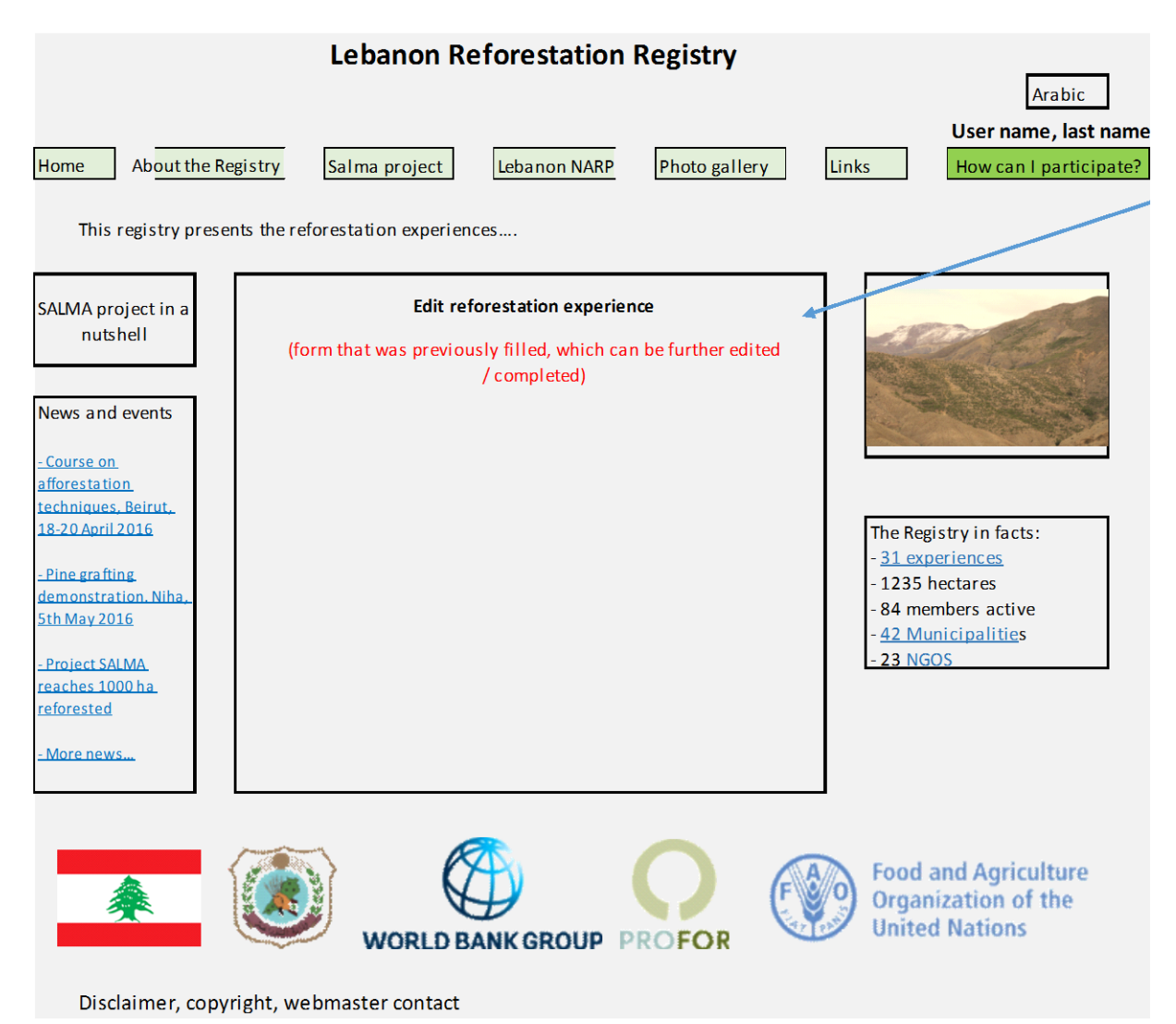

|                             |                               |                              | Data will be pre-filled         | I with the information into    | roduced when adding the re           | eforestation              |                       |   |
|-----------------------------|-------------------------------|------------------------------|---------------------------------|--------------------------------|--------------------------------------|---------------------------|-----------------------|---|
| Form "Edit experie          | ence" (scroll-down            | <u>menu)</u>                 | Green boxes: editable /         | clickable fields               |                                      |                           |                       |   |
| 1. General features         |                               |                              |                                 |                                |                                      |                           |                       |   |
|                             |                               |                              |                                 |                                |                                      |                           |                       |   |
| *: compulsory field; if not | filled, the page will not all | ow continuing and will ma    | rk in red the missing fields    |                                |                                      |                           |                       |   |
| Experience code             | (Automatically ge             | enerated with the names of m | unicipality, promoter, year of  | establishment, number. Ex: Ain | ata_SALMA_2015_1)                    | ]                         |                       |   |
|                             | Location                      |                              |                                 |                                |                                      |                           |                       |   |
| Governorate*                | Governorate                   | ▼ (closed entr               | y menu; it is possible to choo  | se 2+ governorates)            |                                      |                           |                       |   |
| District*                   | District V                    | (closed en                   | try menu; it is possible to cho | ose 2+ districts)              |                                      |                           |                       |   |
| Municipality*               | Municipality                  | ▼ (closed entr               | y menu; it is possible to choo  | se 2+ municipalities)          |                                      |                           |                       |   |
| Name of site                |                               | (if there is a               | ny common name utilized by t    | he locals)                     |                                      |                           |                       |   |
|                             | , <u> </u>                    |                              | _                               |                                |                                      |                           |                       |   |
| Plantation date             | Geog                          | graphical coordinates        |                                 |                                |                                      |                           |                       |   |
| Month*                      | Latitude*                     |                              | _                               |                                |                                      |                           |                       |   |
| Year*                       | Longitude*                    |                              |                                 |                                |                                      |                           |                       |   |
| Unload nicture              |                               | ido picturos of the site h   | oforo during and offer the      | referentation Utilize nict     | urac batwaan 1 Mb and 4 Mk           | Maximum load nor over     | orionco: 25 Mb        |   |
| Prouse                      | Free aschul                   | nictures the same manual     | erore, during and arter the     | n nictures" will be shown      |                                      | . Waxi mum toau per exp   | enerice. 25 wib       |   |
| D10w3C                      | rioineach                     | picture, the same menu a     | is in Send us reforestatio      | in pictures will be shown      |                                      |                           |                       |   |
| Upload perimeter s          | hape * The perime             | ter of the plantation sho    | uld be delimited in a GIS (     | *.shp), which will be later    | on represented in the map a          | t the webpage HOME but    | ton                   |   |
| Browse                      | In the case                   | of the reforestations do     | ne during SAI MA project        | following the methodolog       | v established at the PRPM. t         | he Participatory Map will | be uploaded           |   |
|                             |                               |                              | in GIS format. with the         | different reforestation blo    | ocks and polygons identified         |                           |                       |   |
|                             |                               | Preva                        | alent aim/s of the experience   | e* please mark the main a      | aim/s of the reforestation           |                           |                       |   |
|                             | Production                    |                              |                                 | Protection                     |                                      | So                        | ocial                 | Т |
| Timber, fuelwood            | Pinus pinea nuts              | Forest fruit<br>(species?)   | Soil erosion                    | Infrastructure                 | Desertification prevention           | Landscape /recreation     | Employment generation |   |
|                             |                               |                              |                                 |                                |                                      |                           |                       |   |
|                             |                               |                              |                                 |                                |                                      |                           |                       |   |
| Land owner*                 | Municipality                  | Group of municipalities      | State                           | Person                         | NGO                                  | Other (please indicate)   |                       |   |
|                             | (type name)                   | (type name)                  | (type name)                     | (type name)                    | (type name)                          | (type name)               |                       |   |
|                             |                               |                              |                                 | -                              |                                      |                           |                       |   |
|                             | Name                          | (                            | Contact information             |                                |                                      |                           |                       |   |
| Promoter/s*                 |                               |                              |                                 | Organization, project, fund    | l, person, NGO, etc that financed    | the experience            |                       |   |
| Contractor/s*               |                               |                              |                                 | NGO/s, company/s with te       | chnical responsibilities on the im   | plementation)             |                       |   |
| Collaboration               |                               |                              |                                 | (NGOs, school/s, municipa      | lity villagers, etc participating in | implementation)           |                       |   |

| 2 Site des                            | cription                  |                                |                             |                 |                                                                                                    |             |                  |                                         |              |                           |                |                |                |                    |                      |
|---------------------------------------|---------------------------|--------------------------------|-----------------------------|-----------------|----------------------------------------------------------------------------------------------------|-------------|------------------|-----------------------------------------|--------------|---------------------------|----------------|----------------|----------------|--------------------|----------------------|
| <u>z. Bite des</u>                    |                           |                                | _                           |                 |                                                                                                    |             |                  |                                         |              |                           |                |                |                |                    |                      |
| Area*                                 |                           | ha                             | J                           |                 |                                                                                                    |             |                  |                                         |              |                           |                |                |                |                    |                      |
|                                       |                           | Bioclima                       | itic area *                 |                 |                                                                                                    | Please chec | k the classific  | ation of biocl                          | mates here:  | http://scrvpt             | ech.github.io  | /Iri-mapping   | /vegetation/   |                    |                      |
| I                                     | Mediterranea              | an                             | Pr                          | esteppic / otl  | ne rs                                                                                                    |             |                  |                                         |              |                           | -              |                |                |                    |                      |
| Thermome                              | editerranean              |                                | Hamm                        | ada Eigii       |                                                                                                    |             |                  |                                         |              |                           |                |                |                |                    |                      |
| Eumedi                                | terranean                 |                                | Presteppic N                | Mediterranean   |                                                                                                    |             |                  |                                         |              |                           |                |                |                |                    |                      |
| Suprame                               | diterranean               |                                | Pres                        | teppic          |                                                                                                    |             |                  |                                         |              |                           |                |                |                |                    |                      |
| Montane M                             | lediterranean             |                                | Presteppi                   | ic Montane      |                                                                                                    |             |                  |                                         |              |                           |                |                |                |                    |                      |
| Oromed                                | iterranean                |                                | Presteppic Or               | Blassa          | indicate.                                                                                                    | -           |                  |                                         |              |                           |                |                |                |                    |                      |
|                                       |                           |                                | other                       | Flease          | marcate                                                                                                    |             |                  |                                         |              |                           |                |                |                |                    |                      |
| Monthly / A                           | nnual climatic            | data                           |                             |                 |                                                                                                    |             |                  |                                         |              |                           |                |                |                | ]                  |                      |
| Average<br>climate data               | JAN                       | FEB                            | MAR                         | ABR             | MAY                                                                                                    | JUN         | JUL              | AGO                                     | SEP          | OCT                       | NOV            | DEC            | YEAR*          |                    |                      |
| Precipitation<br>(mm)                 |                           |                                |                             |                 |                                                                                                    |             |                  |                                         |              |                           |                |                |                |                    |                      |
| Avg min                               |                           |                                |                             |                 |                                                                                                    |             |                  |                                         |              |                           |                |                |                |                    |                      |
| Avg                                   |                           |                                |                             |                 |                                                                                                    |             |                  |                                         |              |                           |                |                |                |                    |                      |
| (°C)                                  |                           |                                |                             |                 |                                                                                                    |             |                  |                                         |              |                           |                |                |                |                    |                      |
| temperature                           |                           |                                |                             |                 |                                                                                                    |             |                  |                                         |              |                           |                |                |                |                    |                      |
| ്ര)                                   |                           |                                |                             |                 |                                                                                                    |             |                  |                                         |              |                           |                |                |                | 1                  |                      |
| Meteorol                              | ogical station of         | f reference:                   |                             |                 |                                                                                                    | Yea         | ars of observati | ons:                                    |              | 1                         |                |                |                |                    |                      |
|                                       |                           |                                | •                           |                 |                                                                                                    |             |                  |                                         |              | -                         |                |                |                |                    |                      |
|                                       | -                         | Soil fé                        | eatures                     |                 | -                                                                                                    |             |                  |                                         |              |                           |                |                |                |                    |                      |
| Major soil                            |                           |                                |                             | pH              |                                                                                                    |             |                  |                                         |              |                           |                |                |                |                    |                      |
| Substrate                             |                           |                                | 04 Sand                     | Soil depth      | N/ Class                                                                                                    | -           |                  |                                         |              |                           |                |                |                |                    |                      |
| Classification                        |                           |                                | % Sand                      | % Sift          | % Clay                                                                                                    |             |                  |                                         |              |                           |                |                |                |                    |                      |
| Stoniness                             |                           | (inapprecial)                  | le low mediur               | n high very hig | (h)                                                                                                    | -           |                  |                                         |              |                           |                |                |                |                    |                      |
| Other so                              | il features: gyps         | um, active                     |                             | , , , , , , ,   |                                                                                                    |             |                  |                                         |              |                           |                |                |                |                    |                      |
|                                       |                           |                                |                             |                 |                                                                                                    |             | _                |                                         |              |                           |                |                |                |                    |                      |
| Altitu                                | ide range* (m             | eters over sea                 | level)                      | Min             | Average*                                                                                                    | Max         |                  |                                         |              |                           |                |                |                |                    |                      |
|                                       | Slope steepne             | ss range* (%                   | )                           | Min             | Average*                                                                                                    | Max         |                  |                                         |              | 1                         |                |                |                |                    |                      |
| Prevailin                             | ig aspect/s               | N                              | NE                          | E               | SE                                                                                                    | s           | SW               | w                                       | NW           |                           |                |                |                |                    |                      |
| · · · · · · · · · · · · · · · · · · · |                           |                                |                             |                 |                                                                                                    |             |                  |                                         |              | 1                         |                |                |                |                    |                      |
|                                       |                           | Prevailing                     | physiographic               | c position/s*   |                                                                                                    |             | it should be     | possible to c                           | hoose one or | more physio               | graphic positi | ions based o   | n a scheme lil | ke one of those sh | nown , or simply wit |
|                                       |                           |                                |                             |                 |                                                                                                    | anstan      | 2                |                                         |              | u                         | pper slope, n  | nid slope, lov | wer slope and  | valley bottom      |                      |
|                                       | Haut de<br>Tête de vallon | versant<br>Bas de versa        | Crète large                 | -               |                                                                                                    | The TREE    | 333              |                                         | 10           | Contract and the second   |                |                |                |                    |                      |
|                                       |                           | Terrasses de culture<br>Vallée |                             |                 |                                                                                                    | A ROCK      | n                |                                         |              | 4                         |                |                |                |                    |                      |
| Saillant de j                         | versant                   |                                | 100                         |                 | the second                                                                                                    | 38 58 MIL   | Prome            |                                         | -            | Contraction of the second |                |                |                |                    |                      |
| Replat                                | - CAR                     |                                |                             |                 | 35                                                                                                    | 2           | A CONTRACT       |                                         | X3 >>>       | - HALFER                  |                |                |                |                    |                      |
| T                                     | 1 Jan J                   |                                |                             |                 |                                                                                                    |             | Se alto          | and pertu the                           | 12           |                           |                |                |                |                    |                      |
|                                       | 91 MD                     | 5                              | F /                         | 1               |                                                                                                    |             | Carto 2 Cost     |                                         |              | Eau                       |                |                |                |                    |                      |
|                                       | THE                       | 1                              |                             |                 | ting ope                                                                                                    | obe         | and a set        | - I I I I I I I I I I I I I I I I I I I | stope ope    | a -                       |                |                |                |                    |                      |
|                                       | 4                         |                                | Rentrant de vers<br>(combe) | ant             | and a solution of the solution of the solution | spin        | Colline Souther  | illuviti<br>Olain                       | apped links  | or pla                    |                |                |                |                    |                      |
|                                       | Terrasses alluviales      |                                |                             |                 |                                                                                                    |             |                  |                                         |              |                           |                |                |                |                    |                      |
|                                       |                           |                                |                             |                 |                                                                                                    |             |                  |                                         |              |                           |                |                |                |                    |                      |
|                                       |                           |                                |                             |                 |                                                                                                    |             |                  |                                         |              |                           |                |                |                |                    |                      |
|                                       |                           |                                | Main p                      | pre-existent ve | getation                                                                                                    |             |                  |                                         |              |                           |                |                |                |                    |                      |
| Spe                                   | cies common i             | name                           | SI                          | oecies Latin na | ime                                                                                                    | A           | verage cover     | (%)                                     |              |                           |                |                |                |                    |                      |
|                                       |                           |                                |                             |                 |                                                                                                    |             |                  |                                         |              |                           |                |                |                |                    |                      |
|                                       |                           |                                |                             |                 |                                                                                                    |             |                  |                                         |              |                           |                |                |                |                    |                      |
|                                       |                           |                                |                             |                 |                                                                                                    |             |                  |                                         |              |                           |                |                |                |                    |                      |

| Plantation spacing                                                                                                    |                                                                                                    |                                                                        |                                     |                                                                                                    |                                                                                                    |                                                                                                    |                                                                                                    |                                                                                                    |                                                  |                                                                         |                                       |                             |                 |
|----------------------------------------------------------------------------------------------------|----------------------------------------------------------------------------------------------------|------------------------------------------------------------------------|-------------------------------------|----------------------------------------------------------------------------------------------------|----------------------------------------------------------------------------------------------------|----------------------------------------------------------------------------------------------------|----------------------------------------------------------------------------------------------------|----------------------------------------------------------------------------------------------------|--------------------------------------------------|-------------------------------------------------------------------------|---------------------------------------|-----------------------------|-----------------|
| e.g. 3x3; 6x3                                                                                                    | P                                                                                                    | lantation densi                                                        | ty*                                 | Total nu                                                                                                    | mber of trees                                                                                                    | planted*                                                                                                    | (Plantation der<br>Total number o                                                                                     | tion density is filled automatically when typing spacing; it can be entered manually other<br>umber of trees is calculated based on area and density. The user can correct the value if r |                                                  |                                                                         |                                       | otherwise)<br>due if needed |                 |
| x                                                                                                    |                                                                                                    |                                                                        | trees/ha                            |                                                                                                    |                                                                                                    | trees                                                                                                    |                                                                                                    |                                                                                                    |                                                  | -                                                                       |                                       |                             |                 |
|                                                                                                    |                                                                                                    |                                                                        |                                     |                                                                                                    |                                                                                                    | <b>T</b>                                                                                                    |                                                                                                    |                                                                                                    |                                                  |                                                                         |                                       |                             |                 |
| Common name* (filled automatically<br>when choosing latin name)                                                                                                    | Latin nam                                                                                                    | e* (filled auto:                                                       | matically whe                       | n choosing                                                                                                    | Number of<br>trees                                                                                                    | % of trees                                                                                                    | Prove                                                                                                    | nance                                                                                                    | Format                                           | Size (h                                                                 | eight in cm)                          | Age at pl                   | inting time     |
| <ul> <li>(list with 40-50 most common species; it<br/>should be possible to add further species)</li> </ul>                                                                                                  | ▼ (list with <                                                                                                    | 40-50 most comm<br>to add furt                                         | ion species; it sho<br>her species) | ould be possible                                                                                                    |                                                                                                    |                                                                                                    |                                                                                                    |                                                                                                    | <ul> <li>(bare root; contain seed)</li> </ul>    | nerized,                                                                |                                       |                             |                 |
| <ul> <li>(list with 40-50 most common species; it<br/>should be possible to add further species)</li> </ul>                                                                                                  | ▼ (list with 4                                                                                                    | 40-50 most comm<br>to add furtl                                        | ion species; it sh<br>her species)  | ould be possible                                                                                                    |                                                                                                    |                                                                                                    |                                                                                                    |                                                                                                    | <ul> <li>(bare root; contain seed)</li> </ul>    | erized,                                                                 |                                       |                             |                 |
| <ul> <li>(list with 40-50 most common species; it<br/>should be possible to add further species)</li> </ul>                                                                                                  | ▼ (list with 4                                                                                                    | 40-50 most comm<br>to add furt)                                        | ion species; it sh<br>her species)  | ould be possible                                                                                                    |                                                                                                    |                                                                                                    |                                                                                                    |                                                                                                    | <ul> <li>(bare root; contain seed)</li> </ul>    | erized,                                                                 |                                       |                             |                 |
| <ul> <li>(list with 40-50 most common species; it<br/>should be possible to add further species)</li> </ul>                                                                                                  | ▼ (list with 4                                                                                                    | 40-50 most comm<br>to add furt                                         | ion species; it sh<br>her species)  | ould be possible                                                                                                    |                                                                                                    |                                                                                                    |                                                                                                    |                                                                                                    | <ul> <li>(bare root; contain seed)</li> </ul>    | erized,                                                                 |                                       |                             |                 |
|                                                                                                    | +Add specie                                                                                                    | s                                                                      |                                     |                                                                                                    |                                                                                                    | (% of trees is f                                                                                                    | filled automatic:                                                                                                    | ally when enteri                                                                                                    | ng the number of trees                           | ; the user can correct                                                  | the value if need                     | ded)                        |                 |
|                                                                                                    |                                                                                                    |                                                                        |                                     |                                                                                                    |                                                                                                    |                                                                                                    |                                                                                                    |                                                                                                    |                                                  |                                                                         |                                       |                             |                 |
|                                                                                                    |                                                                                                    |                                                                        |                                     |                                                                                                    |                                                                                                    | Shrub species                                                                                                    | S                                                                                                    |                                                                                                    |                                                  |                                                                         |                                       | <del></del>                 |                 |
| Common name* (filled automatically<br>when choosing latin name)                                                                                                    | Latin nam                                                                                                    | e* (filled autor<br>commo                                              | matically whe<br>n name)            | n choosing                                                                                                    | Number of<br>shrubs                                                                                                    | % of shrubs                                                                                                    | Prove                                                                                                    | nance                                                                                                    | Format                                           | Size (h                                                                 | eight in cm)                          | Age at pl                   | inting time     |
| <ul> <li>(list with 20-30 most common species; it<br/>should be possible to add further species)</li> </ul>                                                                                                  | ▼ (list with 2                                                                                                    | 20-30 most comm<br>to add furt!                                        | ion species; it sh<br>her species)  | ould be possible                                                                                                    |                                                                                                    |                                                                                                    |                                                                                                    |                                                                                                    | <ul> <li>(bare root; contain seed)</li> </ul>    | erized,                                                                 |                                       |                             |                 |
| <ul> <li>(list with 20-30 most common species; it<br/>should be possible to add further species)</li> </ul>                                                                                                  | ▼ (list with 2                                                                                                    | 20-30 most comm<br>to add furt                                         | ion species; it sh<br>her species)  | ould be possible                                                                                                    |                                                                                                    |                                                                                                    |                                                                                                    |                                                                                                    | <ul> <li>(bare root; contain seed)</li> </ul>    | erized,                                                                 |                                       |                             |                 |
| <ul> <li>(list with 20-30 most common species; it<br/>should be possible to add further species)</li> </ul>                                                                                                  | ▼ (list with ?                                                                                                    | 20-30 most comm<br>to add furtl                                        | ion species; it sh<br>her species)  | ould be possible                                                                                                    |                                                                                                    |                                                                                                    |                                                                                                    |                                                                                                    | <ul> <li>(bare root; contain seed)</li> </ul>    | erized,                                                                 |                                       |                             |                 |
| <ul> <li>(list with 20-30 most common species; it<br/>should be possible to add further species)</li> </ul>                                                                                                  | ▼ (list with 2                                                                                                    | 20-30 most comm<br>to add furt                                         | ion species; it sh<br>her species)  | ould be possible                                                                                                    |                                                                                                    |                                                                                                    |                                                                                                    |                                                                                                    | <ul> <li>(bare root; contain seed)</li> </ul>    | erized,                                                                 |                                       |                             |                 |
|                                                                                                    | +Add specie                                                                                                    | s                                                                      |                                     |                                                                                                    |                                                                                                    | (% of shrubs is                                                                                                    | s filled automat                                                                                                    | ically when ent                                                                                                    | ering the number of tre                          | es; the user can corre                                                  | ct the value if ne                    | eded)                       |                 |
| Burning Mechani                                                                                                    | Mana<br>cal weeding                                                                                                    | agement of pre<br>Chemical                                             | -existent veg                       | etation<br>Other (plea                                                                                                    | se indicate)                                                                                                    | No tre                                                                                                    | atment                                                                                                    |                                                                                                    |                                                  |                                                                         | 4                                     |                             |                 |
|                                                                                                    |                                                                                                    | <u> </u>                                                               | 3                                   | t.                                                                                                    | 2                                                                                                    | 1                                                                                                    | 3                                                                                                    | l                                                                                                    |                                                  |                                                                         |                                       |                             |                 |
|                                                                                                    |                                                                                                    |                                                                        | Soil prep                           | oaration*                                                                                                    |                                                                                                    |                                                                                                    |                                                                                                    |                                                                                                    |                                                  |                                                                         |                                       |                             |                 |
| Terracing Linear s                                                                                                    | ub-soiling                                                                                                    | Crossed s                                                              | ub-soiling                          | Ridge pl                                                                                                    | oughing                                                                                                    |                                                                                                    |                                                                                                    |                                                                                                    |                                                  |                                                                         |                                       |                             |                 |
| width in m dep                                                                                                    | h in cm                                                                                                    | depth                                                                  | -                                   |                                                                                                    | oughing                                                                                                    | Ot                                                                                                    | her                                                                                                    | No tre                                                                                                    | atment                                           |                                                                         |                                       |                             |                 |
|                                                                                                    |                                                                                                    |                                                                        | in cm                               | ridge                                                                                                    | size                                                                                                    | Oti<br>t<br>indi                                                                                                    | her<br>⊐<br>cate                                                                                                    | No trea                                                                                                    | atment                                           |                                                                         |                                       |                             |                 |
|                                                                                                    |                                                                                                    |                                                                        | in cm                               | ridge                                                                                                    | a size                                                                                                    | Oti<br>indi                                                                                                    | her<br>D<br>cate                                                                                                    | No tres                                                                                                    | atment                                           |                                                                         |                                       |                             |                 |
| Backhoe excavator                                                                                                    | 1                                                                                                    | Manual                                                                 | in cm                               |                                                                                                    | opening*                                                                                                    | Ott<br>indi<br>(please ind<br>drill                                                                                                    | her<br>cate<br>licate pit size in<br>H                                                                                | No tres                                                                                                    | atment                                           | 0                                                                       | her (please indic                     | ate)                        |                 |
| Backhoe excavator<br>Depth Width Width                                                                                                    | Depth                                                                                                    | Manual<br>Width                                                        | width                               | Pit -<br>Tra<br>Depth                                                                                                    | opening*<br>actor operated of<br>Width                                                                                     | Oti<br>indi<br>(please ind<br>drill<br>Width                                                                                                  | her<br>cate<br>licate pit size in<br>H<br>Depth                                                                       | No tree<br>cm)<br>and operated dr<br>Width                                                                                                    | ill Width                                        | O                                                                       | her (please indic<br>Depth            | ate)<br>Width               | Width           |
| Backhoe excavator<br>Depth Width Width                                                                                                    | Depth                                                                                                    | Manual<br>Width                                                        | Width                               | Pit<br>Tridge<br>Tri<br>Depth                                                                                                    | opening*<br>actor operated of<br>Width                                                                                     | (please ind<br>drill<br>Width                                                                                                    | her<br>cate<br>licate pit size in<br>H<br>Depth                                                                       | cm)<br>and operated dr                                                                                                    | ill<br>Width                                     | O<br>Technique                                                          | her (please indic<br>Depth            | ate)<br>Width               | Width           |
| Backhoe excavator<br>Depth Width Width                                                                                                    | Depth                                                                                                    | Manual<br>Width                                                        | Width                               | Pit<br>Tri<br>Depth                                                                                                    | opening*<br>ector operated of<br>Width                                                                                     | (please ind<br>drill<br>Width                                                                                                    | her<br>Cate<br>licate pit size in<br>H<br>Depth                                                                       | No tree<br>cm)<br>and operated d<br>Width                                                                                                    | atment<br>1<br>Width                             | O<br>Technique                                                          | her (please indic<br>Depth            | ate)<br>Width               | Width           |
| Backhoe excavator<br>Depth Width Width<br>Irrigation by drippers                                                                                                    | Depth                                                                                                    | Manual<br>Width                                                        | Width                               | Pit<br>Tri<br>Depth<br>Irrigat                                                                                                    | opening*<br>actor operated a<br>Width<br>Technia<br>ion by tanker                                                          | ott<br>indi<br>(please inc<br>drill<br>Width<br>ques against d<br>+ hose                                                                      | her<br>cate<br>licate pit size in<br>H<br>Depth                                                                       | No tree<br>cm)<br>and operated d<br>Width                                                                                                    | stment                                           | O<br>Technique<br>Other (please de:                                     | her (please indic<br>Depth            | ate)<br>Width               | Width           |
| Backhoe excavator<br>Depth Width Width<br>Irrigation by drippers                                                                                                    | Depth<br>Irrigati<br>Litres / tree                                                                                            | Manual<br>Width<br>ion by reservoi                                     | Width                               | Pit<br>rideo<br>Pit<br>Depth<br>Litres / tree                                                                                                    | opening*<br>actor operated of<br>Width<br>Technic<br>ion by tanker                                                         | ott<br>tott<br>(please inc<br>drill<br>Width<br>cues against d<br>+ hose                                                                      | her<br>cate<br>licate pit size in<br>H<br>Depth<br>rought*<br>S<br>Type                                               | No tree<br>cm)<br>and operated dr<br>Width                                                                                                    | stment                                           | O<br>Technique<br>Other (please de                                      | her (please indic<br>Depth            | ate)<br>Width<br>No tre     | Width           |
| Backhoe excavator Depth Width Width Irrigation by drippers itres / tree Thes / year                                                                                                    | Depth<br>Irrigati<br>Litres / tree<br>Times / year                                                                            | Manual<br>Width<br>ion by reservoi                                     | Width<br>ir+hose                    | Pit<br>ridge<br>Depth<br>Irrigat<br>Litres / tree<br>Times / year                                                                                                    | opening*<br>opening*<br>width<br>Width<br>Technic<br>ion by tanker                                                         | Otto<br>(please inc<br>drill<br>Width<br>Ques against d<br>+ hose                                                                             | her<br>Cate<br>licate pit size in<br>H<br>Depth<br>rought*<br>S<br>Type<br>Dose/tree                                  | mo tree                                                                                                    | atment                                           | O<br>Technique<br>Other (please des                                     | her (please indic<br>Depth<br>scribe) | width                       | Width           |
| Backhoe excavator Depth Width Width Irrigation by drippers itres / tree imes / year of years                                                                                                    | Depth<br>Irrigat<br>Litres / tree<br>Times / year<br># of years                                                               | Manual<br>Width<br>ion by reservoi                                     | Width<br>ir+hose                    | Pit<br>rhlge<br>Pit<br>Tra<br>Depth<br>Irrigat<br>Litres / tree<br>Times / year<br># of years                                                                                   | opening*<br>opening*<br>actor operated<br>Width<br>Technik<br>ion by tanker                                                | ori<br>ref<br>(please inc<br>drill<br>Width<br>Width<br>Ques against d<br>+ hose                                                              | her<br>icate pit size in<br>H<br>Depth<br>rought*<br>S<br>Type<br>Dose/tree                                           | No tree<br>cm)<br>and operated d<br>Width                                                                                                    | atment<br>a<br>Width<br>S                        | O<br>Technique<br>Other (please de                                      | her (please indic<br>Depth<br>scribe) | ate)<br>Width<br>No tre     | Width           |
| Backhoe excavator Depth Width Width Irrigation by drippers Itree intes / tree of years                                                                                                    | Depth<br>Irrigat<br>Litres / tree<br>Times / year<br># of years                                                               | Manual<br>Width                                                        | Width<br>Width                      | Pit<br>Pit<br>Depth<br>Irrigat<br>Litres / tree<br>Times / year<br># of years                                                                                                   | opening*<br>ctor operated<br>Width<br>Technik<br>ion by tanker                                                             | ori<br>c<br>(please inc<br>drill<br>Width<br>ques against d<br>+ hose                                                                         | her<br>licate pit size in<br>H<br>Depth<br>rought*<br>S<br>Type<br>Dose/tree<br>weeds*                                | No tree<br>cm)<br>and operated di<br>Width                                                                                                    | stment                                           | O<br>Technique<br>Other (please de                                      | her (please indic<br>Depth<br>scribe) | ate)<br>Width<br>No tre     | Width           |
| Backhoe excavator<br>Depth Width Width<br>Irrigation by drippers<br>dres / tree<br>imes / year<br>of years<br>Mechanical weeding                                                                             | Depth<br>Irrigat<br>Litres / tree<br>Times / year<br># of years                                                               | Manual<br>Width                                                        | width<br>ir+hose                    | Pit<br>rhiga<br>Depth<br>Irrigat<br>Litres / tree<br>Times / year<br># of years                                                                                                 | opening<br>opening<br>width<br>Width<br>Technic<br>ion by tanker<br>Technic<br>aemical weed                                | Oi<br>(please inc<br>drill<br>Width<br>+ hose                                                                                                 | her<br>Cate<br>licate pit size in<br>Depth<br>rought*<br>Sype<br>Dose/tree                                            | No tree<br>cm)<br>and operated dr<br>Width<br>Goil conditioner                                                                                                    | stment                                           | O<br>Technique<br>Other (please des<br>Other (please des                | her (please indic<br>Depth<br>scribe) | ate)<br>Width<br>No tre     | Width           |
| Backhoe excavator Depth Width Width Irrigation by drippers itres / tree Times / year of years Mechanical weeding auipment                                                                                    | Depth<br>Irrigat<br>Litres / tree<br>Times / year<br># of years<br>Equipment                                                  | Manual<br>Width<br>ion by reservo                                      | Width<br>ir+hose                    | Pit.<br>Pit.<br>Tri<br>Depth<br>Irrigat<br>Litres / tree<br>Times / year<br># of years<br>Equipment,<br>product.                                                                | opening*<br>opening*<br>etor operated -<br>Width<br>Technic<br>ion by tanker<br>Technic<br>remical weed                    | otil<br>(please inc<br>drill<br>Width<br>ues against d<br>+ hose                                                                              | her<br>crite<br>licate pit size in<br>H<br>Depth<br>rought*<br>S<br>Type<br>Dose/tree<br>veeds*<br>Type               | No tree<br>com)<br>and operated du<br>Width<br>coil conditioner                                                                                                    | atment                                           | O<br>Technique<br>Other (please des<br>Other (please des                | her (please indic<br>Depth<br>scribe) | No tre                      | Width<br>atment |
| Backhoe excavator Depth Width Width Irrigation by drippers Irres / tree Times / year Of years Quipment Yauipment Times / year                                                                                | Depth<br>Litres / tree<br>Times / year<br># of years<br>Equipment<br>Times / year                                             | Manual<br>Width<br>ion by reservo                                      | width<br>width<br>ir +hose          | Pit.<br>Pit.<br>Pit.<br>Depth<br>Irrigat<br>Litres / tree<br>Times / year<br># of years<br>Cl<br>Equipment,<br>product<br>Times / year                                          | opening*<br>opening*<br>width<br>Technia<br>ion by tanker<br>Technia<br>emical weed                                        | Oth<br>(please inc<br>drill<br>Width<br>Ques against d<br>+ hose<br>ques against x                                                            | her<br>licate pit size in<br>H<br>Depth<br>rought*<br>S<br>Type<br>Dose/tree<br>veeds*<br>Type<br>Size (cm2)          | No tree<br>cm)<br>and operated dr<br>Width<br>coil conditioner                                                                                                    | atment<br>a<br>Width<br>S                        | O<br>Technique<br>Other (please des<br>Other (please des                | her (please indic<br>Depth<br>scribe) | No tre                      | Width           |
| Backhoe excavator Depth Width Width Irrigation by drippers Irres / tree 'of year 'of year 'of year 'of year 'of year 'of year 'of year 'of year 'of year                                                     | Depth<br>Irrigat<br>Litres / tree<br>Times / year<br># of years<br>Equipment<br>Times / year<br># of years                    | Manual<br>Width<br>ion by reservo                                      | ir+hose                             | Pit<br>Tripped<br>Depth<br>Depth<br>Litres / tree<br>Times / year<br># of years<br>CCI<br>Equipment,<br>product<br>Times / year<br># of years                                   | opening*<br>ictoroperated<br>Width<br>Technik<br>ion by tanker<br>Technik<br>nemical weed                                  | ori<br>(please inc<br>drill<br>Width<br>Width<br>Ques against d<br>+ hose                                                                     | her<br>licate pit size in<br>H<br>Depth<br>rought*<br>S<br>Type<br>Dose/tree<br>Veeds*<br>Type<br>Size (cm2)          | No tree<br>cm)<br>and operated di<br>Width<br>Soil conditioner                                                                                                    | stment<br>with<br>width<br>s                     | O<br>Technique<br>Other (please de<br>Other (please des                 | her (please indic<br>Depth<br>scribe) | No tre                      | Width           |
| Backhoe excavator       Depth     Width     Width       Irrigation by drippers       dres / tree       Times / year       of years       Mechanical weeding       quipment       Times / year       of years | Depth<br>Litres / tree<br>Times / year<br># of years<br>Equipment<br>Times / year<br># of years                               | Manual<br>Width                                                        | width<br>ir+hose<br>1g              | Pit<br>Pit<br>Tri<br>Depth<br>Irrigat<br>Litres / tree<br>Times / year<br># of years<br>Equipment,<br>product<br>Times / year<br># of years                                     | popening*<br>with Width Technik<br>ion by tanker<br>Technik<br>memical weed                                                | Oi<br>(please inc<br>drill<br>Width<br>+ hose<br>kques against d<br>ing                                                                       | her<br>licate pit size in<br>Depth<br>rought*<br>Type<br>Dose/tree<br>Veeds*<br>Type<br>Size (cm2)                    | No tree<br>cm)<br>and operated di<br>Width<br>ioil conditioner<br>Mulching                                                                                                    | stment                                           | O<br>Technique<br>Other (please des<br>Other (please des                | her (please indic<br>Depth<br>scribe) | ate)<br>Width<br>No tre     | Width           |
| Backhoe excavator Depth Width Width Irrigation by drippers itres / tree imes / year of years Mechanical weeding Auipment imes / year of years Perimetral fence                                               | Depth<br>Litres / tree<br>Times / year<br># of years<br>Equipment<br>Times / year<br># of years                               | Manual<br>Width<br>ion by reservo                                      | width<br>ir+hose<br>ng<br>Techi     | Pit.<br>Pit.<br>Pit.<br>Tri<br>Depth<br>Irrigat<br>Litres / tree<br>Times / year<br># of years<br>Equipment,<br>product.<br>Times / year<br># of years                          | opening*<br>opening*<br>opening*<br>ctor operated of<br>Width<br>Techni<br>Techni<br>emical weed<br>browsing daa           | (please inc<br>(please inc<br>drill<br>Width<br>(please against d<br>+ hose<br>(ques against v<br>ing<br>(ques against v<br>ing<br>(describe) | her<br>iticate pit size in<br>H<br>Depth<br>rought*<br>S<br>Type<br>Dose/tree<br>veeds*<br>Type<br>Size (cm2)<br>Othe | No tree                                                                                                    | atment                                           | O<br>Technique<br>Other (please des<br>Other (please des                | her (please indic<br>Depth<br>acribe) | ate)<br>Width<br>No tre     | Width           |
| Backhoe excavator       Depth     Width     Width       Irrigation by drippers       dres / tree       imes / year       of years       Mechanical weeding       quipment       imes / year       of years   | Depth<br>Irrigat<br>Litres / tree<br>Times / year<br># of years<br>P<br>Equipment<br>Times / year<br># of years<br>In<br>Type | Manual<br>Width<br>ion by reservo                                      | width<br>ir +hose<br>ng<br>Techn    | Pit<br>Pit<br>Depth<br>Irrigat<br>Litres / tree<br>Times / year<br># of years<br>CI<br>Equipment,<br>product<br>Times / year<br># of years                                      | opening*<br>core to be<br>width<br>Width<br>Technii<br>ion by tanker<br>Technii<br>emical weed<br>browsing da              | otil<br>(please inc<br>drill<br>Width<br>Ques against d<br>+ hose<br>iques against v<br>ing<br>mage*<br>g (describe)                          | her<br>licate pit size in<br>H<br>Depth<br>rought*<br>S<br>Type<br>Dose/tree<br>veeds*<br>Type<br>Size (cm2)          | No tree<br>cm)<br>and operated d<br>Width<br>Goil conditioner<br>Mulching                                                                                                    | ill Width SS SS SS SS SS SS SS SS SS SS SS SS SS | O<br>Technique<br>Other (please de<br>Other (please des<br>No treatment | her (please indic<br>Depth<br>scribe) | ate)<br>Width<br>No tre     | Width           |
| Backhoe excavator       Depth     Width     Width       Irrigation by drippers       itres / tree       imes / year       of years       Mechanical weeding       iquipment       imes / year       of years | Depth<br>Litres / tree<br>Times / year<br># of years<br>Equipment<br>Times / year<br># of years<br>I<br>Type<br>Height        | Manual<br>Width<br>ion by reservo<br>Manual weedir<br>adividual shelte | ir+hose<br>ng<br>Techn              | Pit<br>Pit<br>Pit<br>Pit<br>Tri<br>Depth<br>Irrigat<br>Litres / tree<br>Times / year<br># of years<br>CI<br>Equipment,<br>product<br>Times / year<br>H of years<br>Legal prohit | opening<br>opening<br>with<br>Width<br>Techni<br>ion by tanker<br>Techni<br>nemical weed<br>browsing da<br>bition / guardi | Ques against d<br>+ hose                                                                                                    | her<br>licate pit size in<br>H<br>Depth<br>rought*<br>Type<br>Dose/tree<br>Size (cm2)<br>Othe                         | No tree<br>cm)<br>and operated di<br>Width<br>ioil conditioner<br>Mulching                                                                                                    | ill Width S                                      | O<br>Technique<br>Other (please des<br>Other (please des                | her (please indic<br>Depth<br>scribe) | ate)<br>Width<br>No tre     | Width<br>atment |

|                                                                                       |                               | Monitorin  | g summary   |          |                      |                            |                                   |
|---------------------------------------------------------------------------------------|-------------------------------|------------|-------------|----------|----------------------|----------------------------|-----------------------------------|
| Di                                                                                    | ate                           |            | Variables 1 | neasured |                      |                            |                                   |
| Year                                                                                  | Month                         | Survival   | Diameter    | Height   | Add variables (edit) | Add variable               | this field adds a new column      |
|                                                                                       |                               |            |             |          |                      |                            |                                   |
|                                                                                       |                               |            |             |          |                      |                            |                                   |
| •                                                                                     |                               |            |             |          |                      |                            |                                   |
| measurement                                                                           |                               |            |             |          |                      | this field adds a new line | e                                 |
| ulta for anapias 1                                                                    |                               |            |             |          |                      | 1                          |                                   |
| Vear                                                                                  | Month                         | Surariaral | Diamatar    | Haight   | Further variables    | species 1> automati        | ically created when indicating u  |
| 1 cai                                                                                 | Monui                         | Survivar   | Diameter    | Treight  | Further variables    | Additional variables       | species                           |
|                                                                                       |                               |            |             |          |                      | Additional variables. a    | more variables                    |
|                                                                                       |                               |            |             |          |                      |                            |                                   |
| d measurement                                                                         |                               |            | •           |          |                      | •                          |                                   |
|                                                                                       |                               |            | -           |          |                      |                            |                                   |
| sults for species 2                                                                   |                               |            |             |          |                      | species 2> automati        | ically created when indicating u  |
| Year                                                                                  | Month                         | Survival   | Diameter    | Height   | Further variables    |                            | species                           |
|                                                                                       |                               |            |             |          |                      | Additional variables: a    | automatically created when ind    |
|                                                                                       |                               |            |             |          |                      |                            | more variables                    |
|                                                                                       |                               |            |             |          |                      |                            |                                   |
| 1 measurement                                                                         |                               |            |             |          |                      |                            |                                   |
|                                                                                       |                               |            |             |          |                      |                            |                                   |
|                                                                                       |                               |            |             |          |                      | 1                          |                                   |
|                                                                                       |                               | Survival   | Diameter    | Height   | Further variables    | species n> automati        | cally filled with the description |
| sults for species n                                                                   | Month                         | Survivar   | Diameter    | Height   | Further variables    |                            | any tables as the species used    |
| sults for species n<br>Year                                                           | Month                         |            |             |          |                      | I DO DECORPANY ODODE SE F  | any tables as the species used    |
| ults for species n<br>Year                                                            | Month                         |            |             |          |                      | The program opens as m     |                                   |
| sults for species n<br>Year                                                           | Month                         |            |             |          |                      | i ne program opens as m    |                                   |
| sults for species n<br>Year                                                           | Month                         |            |             |          |                      | The program opens as m     |                                   |
| d measurement                                                                         | Month                         |            |             |          |                      | The program opens as m     |                                   |
| aults for species n<br>Year<br>I measurement                                          | Month<br>es performed         |            |             |          |                      | The program opens as m     | г                                 |
| ults for species n<br>Year<br>measurement<br>ults of research activiti<br>Treatment   | es performed                  | Month      | Survival    | Diameter | Height               | Further variables          | 3                                 |
| ults for species n<br>Year<br>I measurement<br>ults of research activiti<br>Treatment | Month<br>es performed<br>Year | Month      | Survival    | Diameter | Height               | Further variables          | 1                                 |
| ults for species n<br>Year<br>measurement<br>ults of research activiti<br>Treatment   | Month<br>es performed<br>Year | Month      | Survival    | Diameter | Height               | Further variables          | -                                 |

# **12. Register municipality**

| No | Key Features                                                                                                    | Confirmation |
|----|----------------------------------------------------------------------------------------------------|--------------|
| 1  | Only registered users can access this menu                                                                                                    |              |
| 2  | Name of municipality: compulsory field. Extendable menu with the whole list of municipalities                                                                                                    |              |
| 3  | Governorate: compulsory field. Filled automatically when choosing the municipality                                                                                                    |              |
| 4  | District: compulsory field. Filled automatically when choosing the municipality                                                                                                    |              |
| 5  | Contact person name: compulsory field. Limited to 15 characters                                                                                                    |              |
| 6  | Contact person e-mail: compulsory field. It must have the format<br><u>text@text.text.</u> Limited to 20 characters                                                                                                    |              |
| 7  | Town hall post address: compulsory field. Limited to 25 characters                                                                                                    |              |
| 8  | Town hall phone: compulsory field. Limited to 15 characters                                                                                                    |              |
| 9  | Web page: optional field. Limited to 15 characters                                                                                                    |              |
| 10 | Willing to reforest? $\rightarrow$ selectable bullet of compulsory selection. If YES is chosen, the next field (approximate area) is open for edition. If NO is chosen, the next field (approximate area) is not editable      |              |
| 11 | Approximate area: filled as mentioned above                                                                                                    |              |
| 12 | Register: the municipality is registered into the system, subjected<br>to validation by the webmaster, which might contact the town hall<br>to confirm that the representative of the municipality is the<br>authorized person |              |

|                                                                                                    | Lebanon Reforestation Registry                                                                                                    |                                                                                                    |
|----------------------------------------------------------------------------------------------------|----------------------------------------------------------------------------------------------------|----------------------------------------------------------------------------------------------------|
| Home Ab <mark>out the Reg</mark><br>This registry present                                                                                                    | gistry Salma project Lebanon NARP Photo gallery<br>ts the reforestation experiences                                                                                      | Arabic<br>User name, last name<br>Links How can I participate?                                                                  |
| SALMA project in a                                                                                                    | Register your Municipality                                                                                                    |                                                                                                    |
| nutshell                                                                                                    | Name of Municipality*                                                                                                    | Ser Star                                                                                                    |
| News and events<br>- Course on<br>afforestation<br>techniques, Beirut,<br>18-20 April 2016<br>- Pine grafting<br>demonstration. Niha.<br>5th May 2016<br>- Project SALMA<br>reaches 1000 ha<br>reforested<br>- More news | District* Contact person name* Contact person e-mail* Town hall post address* Town hall phone* Web page Willing to reforest?* Approximate area YES  NO Register Register | The Registry in facts:<br>- <u>31 experiences</u><br>- 1235 hectares<br>- 84 members active<br>- 42 Municipalities<br>- 23 NGOS |
| Disclaimer, copyri                                                                                                    | ight, webmaster contact                                                                                                    | Food and Agriculture<br>Organization of the<br>United Nations                                                                   |

## 13. Register NGO

| No | Key Features                                                                                                    | Confirmation |
|----|----------------------------------------------------------------------------------------------------|--------------|
| 1  | Only registered users can access this menu                                                                                                    |              |
| 2  | Name of NGO (English): compulsory field. Limited to 15 characters                                                                                                    |              |
| 3  | Name of NGO (Arabic). Limited to 15 characters                                                                                                    |              |
| 4  | Contact person name: compulsory field. Limited to 15 characters                                                                                                    |              |
| 5  | Contact person e-mail: compulsory field; entered as <u>text@text.text.</u><br>Limited to 20 characters                                                                                        |              |
| 6  | NGO Post address: compulsory field. Limited to 25 characters                                                                                                    |              |
| 7  | NGO phone. Limited to 10 characters                                                                                                    |              |
| 8  | NGO web page. Limited to 15 characters                                                                                                    |              |
| 9  | Experience and interest in reforestation: compulsory field, limited to 1000 characters)                                                                                                    |              |
| 10 | Register: the NGO is registered into the system, subjected to validation by the webmaster, which might contact the NGO to confirm that the appointed contact person is a valid representative |              |

|                                                                                                    | Lebanon Reforestation Registry                                                                                                    |
|----------------------------------------------------------------------------------------------------|----------------------------------------------------------------------------------------------------|
| Home Ab <mark>out the Reg</mark><br>This registry present                                                                                                    | Arabic User name, last name istry Salma project Lebanon NARP Photo gallery Links How can I participate? s the reforestation experiences                                                                                                    |
| SALMA project in a<br>nutshell<br>News and events                                                                                                    | Register your NGO         Name of NGO* (English):         Name of NGO (Arabic):         Contact person name*                                                                                                    |
| -Course on<br>afforestation.<br>techniques, Beirut,<br>18-20 April 2016<br>-Pine grafting<br>demonstration. Niha,<br>5th May 2016<br>-Project SALMA<br>reaches 1000 ha<br>reforested | Contact person e-mail*         NGO post address*         NGO Phone         NGO Web page         Experience and interest in reforestation* (max 1000 characters)         State         State         State         State         NGO Web page         State         State |
| <u>- More news</u>                                                                                                    | Register                                                                                                    |
| Disclaimer, copyri                                                                                                    | WORLD BANK GROUP PROFOR Food and Agriculture<br>United Nations                                                                                                    |

# 14. Send us a picture

| No | Key Features                                                                                                    | Confirmation |
|----|----------------------------------------------------------------------------------------------------|--------------|
| 1  | Only registered users can access this menu                                                                                                    |              |
| 2  | Author: name of the author of the picture. Limited to 15 characters                                                                                                    |              |
| 3  | Location of picture: where it was taken. Limited to 15 characters                                                                                                    |              |
| 4  | Year: when it was taken.                                                                                                    |              |
| 5  | This picture depicts it is possible to choose one bullet (general<br>image of a reforestation, species, plantation techniques). If<br>choosing Species, the field "Indicate species here" must be edited.<br>If choosing "Plantation techniques", the field "Indicate techniques<br>here" must be edited      |              |
| 6  | Caption: a brief description of the picture, limited to 40 characters                                                                                                    |              |
| 7  | Bullet where the person must confirm that the picture does not raise intellectual property rights issues and accepts T&C (to be defined)                                                                                                    |              |
| 8  | Browse: menu to upload a picture, indicating maximum size                                                                                                    |              |
| 9  | Send: the picture integrates the database of pictures of the<br>registry, upon approval by the webmaster of the picture relevance<br>and adequate labelling (general reforestation, species, techniques).<br>The best pictures are selected to be shown at the automatic<br>slideshow provided at the webpage |              |

|                                                                                                    | Lebanon Reforestation Registry                                                                                                    |
|----------------------------------------------------------------------------------------------------|----------------------------------------------------------------------------------------------------|
| Home About the Rep<br>This registry presen                                                                                                    | Arabic<br>User name, last name<br>istry Salma project Lebanon NARP Photo gallery Links How can I participate?<br>Is the reforestation experiences                                                                                                    |
| SALMA project in a<br>nutshell                                                                                                    | Send us a picture Author name Location of picture                                                                                                    |
| News and events -Course on afforestation techniques. Beirut, 18-20 April 2016 -Pine grafting demonstration, Niha, Sth May 2016 -Project SALMA reaches 1000 ha reforested -More news | Year   This picture depicts   General reforestation   Species   Plantation techniques   Indicate species here   Indicate techniques here   Caption (max 40 characters)   The use of this picture does not raise intellectual property rights issues; l agree with the Terms & Send The use of this picture does not raise intellectual property rights issues; l agree with the Terms & Send |
| *                                                                                                    | Image: World Bank group         Image: Profer         Food and Agriculture Organization of the United Nations                                                                                                    |